August 2011

# Oracle Application Testing Suite Test Starter Kit for Oracle E-Business Suite 12.1.3

Version 1.0

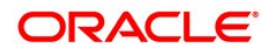

| Introduction                                 |  |
|----------------------------------------------|--|
| Oracle Marketing Products Test Details       |  |
| Oracle Payables Test Details 5               |  |
| Oracle Receivables Test Details              |  |
| Oracle General Ledger Test Details 14        |  |
| Oracle Fixed Assets Test Details 19          |  |
| Oracle Internet Expense Test Details 21      |  |
| Manufacturing Products:24                    |  |
| Oracle Purchasing Test Details 24            |  |
| Oracle Inventory Test Details                |  |
| Oracle Materials Resource Planning 40        |  |
| Oracle Order Management Test Details 41      |  |
| Oracle Cost Management Test Details 47       |  |
| Oracle Process Manufacturing Test Details 49 |  |
| CRM Products:                                |  |
| Oracle Contracts Test Details                |  |
| Oracle Service Test Details 59               |  |
| Oracle Marketing Test Details                |  |
| Human Resources Product:62                   |  |
| Oracle Human Resources Test Details          |  |

| Projects Product:                              | 66 |
|------------------------------------------------|----|
| Oracle Projects Test Details                   | 66 |
| Technology Product:                            | 67 |
| Oracle Application Object Library Test Details | 68 |

# Introduction

The Oracle Application Testing Suite Test Starter Kit for Oracle E-Business Suite 12.1.3 provides sample regression tests for Oracle Applications, created by Oracle, using the Oracle Application Testing Suite 9.3 test automation solution. The Test Starter Kit is available for download from the Application Testing Suite download page on the Oracle Technology Network (OTN).

## **Test Starter Kit Overview**

The Application Testing Suite (ATS) Test Starter Kit (TSK) for Oracle E-Business Suite version 12.1.3 (EBS R12) contains a total of 17 EBS transactions and it requires an EBS R12 instance with Vision database. All test scripts and properties files are included in this Test Starter Kit archive. These scripts will run in Oracle Functional Testing's OpenScript scripting platform, which is a component of ATS.

The "OATS93\_EBS\_1213\_TSK" folder contains:

- EBS 12.1.3 TSK Transaction Folders & Scripts: There are 17 EBS transaction folders with folder names beginning with "ofot" (i.e. ofot\_ap\_1 is for Accounts Payable). Each transaction folder contains all the necessary test scripts to run that transaction in the ATS OpenScript product:
  - Each EBS transaction is broken down into one or more scripts (i.e. CreatInvoice, ExpensReport, Quickpayment). All of these scripts and their steps are described below.
  - There is a ".properties" file for each EBS transaction (i.e. ofot\_ap\_1.properties). This is used to define the object library for the scripts for that EBS transaction.
  - There is a "masterdrive" script for each EBS transaction. This is the script you should run to launch all the scripts for that EBS transaction.
- **EBS Properties File:** The "ebs.properties" file in the main folder is where users can define the starting URLs for their EBS instances. This is stored as an ATS object library which can be edited from within OpenScript.
- Script Functions: The "ScriptFunction" folder contains an "EBSFunction" script that is where all common script functions shared by various scripts are stored.

These are the steps to execute EBS Test Starter Kits:

1. Unzip "ebs-12\_1\_3-tsk-oats-9.30.xxxx.zip" file and copy the "OATS93\_EBS\_1213\_TSK" folder to an existing OpenScript script repository location.

2. Enter the proper starting URL for your EBS application in the "ebs.properties" file. The "masterdrive" script for each transaction will access the ebs.properties file to get the starting URL. If you open one of the "masterdrive" scripts in OpenScript, you can access the "ebs.properties" file from the Script→Properties dialog for editing.

3. If you want to run a specific EBS transaction script, then run the "masterdrive" script for that transaction (located in each transaction folder).

4. If you want to view and edit any of the EBS TSK scripts, you can open them individually through the OpenScript user interface.

# List of Oracle Products and Test Script Details

**Marketing Products:** 

**Oracle Marketing Products Test Details** 

Transaction: ofot\_ams\_1 - Marketing Online: Create a Campaign and Schedule the Campaign (Test Case is Based on R12R2 Vision Data).

Script: StProflCrtCamp - Create a Campaign and Schedule the Campaign. Login: mgrmkt/welcome. Responsibility: Oracle Marketing Super User.

Task: Setup Profile Options for Budget and concept approval. Actions:

- 1. Navigate: Marketing Online/Administration.
- 2. Click on Administration Link.
- 3, Click on Marketing link.
- 4. Click on Initiatives Templates.
- 5. Click on Campaign Templates.
- 6. Click on Campaigns.
- 7. Uncheck Available Attributes: Concept Approval, Budget Approval under Associated
- Components.
- 8. Click Update.

Verifications:

- 1. Marketing Online Window should be displayed when click on Administration Link.
- 2. Campaign Templates page should appear when click on Marketing link.
- 3. Campaign Template Details page should appear when click on Campaigns.

4. Confirmation page with display message "Your changes have been applied" should appear when click on Update.

4

5

Login: mgrmkt/welcome Responsibility: Marketing User

Task: Create Campaign

Actions:

- 1. Click on Campaign Dashboard under Campaign Dashboard.
- 2. Click on Campaigns under Shortcuts Bin.
- 3. Click on Create Campaigns.
- 4. Create Method: New (radio button).
- 5. Select Type: Campaign.
- 6. Template: Campaigns.
- 7. Enter the following information: Name: any unique name (e.g. web Campaign) Source Code: Any Value Start Date: Today's date End Date: Any Future Date Description: Any Value
  9. Click Apply (D)
- 8. Click Apply (B)
- 9. Click "Click Activate".

Verifications:

- 1. Campaigns Workbench page should appear when click on Campaign Dashboard
- 2. Campaigns page should appear when click on Campaigns
- Create Campaign page opens when click on Create Campaigns All the data should be filled up when create Method and select type and template

4. Opens Update Campaign page with confirmation message of the item being created when click Apply.

5. Page refreshes with the Status being updated to Active when click "Click Activate".

Financial Products:

**Oracle Payables Test Details** 

Transaction: ofot\_ap\_1 - Enter Inactive Date for Payment Documents, Create a new Invoice, approve the invoice, copy and delete an invoice, find an invoice, create a quick payment & create an expense report. (Test Case is based on R12R2 Vision Data).

Script: CreatInvoice - Create a new Invoice

Task: Create a new invoice

Actions:

- 1. Navigate: Invoices/Entry/Invoices.
- 2. Enter:

Operating Unit= Vision Operations Type: Standard Supplier: GE Capital Site: BOSTON Invoice date: Current Invoice Number (your initial-01) Invoice Currency: USD

6

Invoice Amount: 10850 Terms: Immediate Payment Method= Check

- Click on Lines tab. Type-Item Amount=10,000.00 GL Date= Same as Invoice Date
   Press the Distribution button.
- 5. Enter Line 1: Line Number: 1 Line Type: Item Amount: \$5,000.00 Account: 01-580-7740-0000-000 GL Date: Same as Invoice Date

Verifications:

- 1. Invoices form is displayed when Navigate: Invoices/Entry/Invoices.
- 2. Supplier Number defaults in when Supplier: GE Capital Amount Paid: 0.00 Invoice Status: Never Validated Accounted: Unprocessed
- 3. The Distribution form is displayed when the Distribution button is pressed. Invoice Total: 10,000.00 Distribution Total: 0.00 (in red)
- 4. Distribution Total: \$5,000.00 (in red) when Enter Line 1.

Task: Duplicate Field from Above Actions:

- Enter Line 2: Line Number: 2 Line Type: Item Amount: \$5,000.00 Tab to the Account field and Select Edit/Duplicate/Field Above.
- 2. Click the Save icon.
- 3. Close the Distribution form by clicking on the upper right corner "x".
- 4. Click on General tab.

Verifications:

- 1. Account number is copied into the account field. Account Description field is populated. Distribution Total: 10,000.00
- 2. Message appears on status line of the toolbar when press the save icon: FRM-40400: Transaction complete: 3 records applied and saved.
- Focus is back on Invoices form when close the Distribution form: Amount paid: 0.00 Status: Never Validated Accounted: No

Task: Approve an Invoice Online Actions:

- 1. Click the Action button.
- 2. Select the 'Validate' checkbox.

#### 3. Click OK button.

Verifications:

- 1. The Actions window is displayed when press the Action Button.
- 2. Action window is closed. Focus is back on Invoices:

Invoice Status: Validated Holds: 0 Accounted: No System saves the transaction.

Task: Add a record

Actions:

Select File/New.

- 2. Select Edit/Duplicate/Record Above.
- 3. Change the Invoice number to (Your initial-02).
- 4. Save the record.

#### Verifications:

- 1. Current record indicator is moved to the next record when select File/New.
- 2. Record is copied when Select Edit/Duplicate/Record Above.
- Message appears on status line of the toolbar when save the record: FRM-40400: Transaction complete: 1 records applied and saved. Status: Never Validated Accounted: No

Task: Delete a record

Actions:

- 1. Select Invoice number (Your initial-02).
- 2. Click the "x" icon on the toolbar.
- 3. Click OK.
- 4. Save the transaction.

Verifications:

1. Get Message: "Delete 1 Record?" when click the "x" icon.

Task: Find Invoices

Actions:

- 1. Query Record at Transaction Level by View/Query By example/Enter.
- 2. Enter Invoice number (your initial-02).
- 3. Run the query from View/Query By example/Run.
- 4. Select File/Close Form.

Verifications:

1. Get message: "FRM-40301: Query caused no records to be retrieved. Re-enter." when Run the query from View/Query By example/Run.

2. All forms are closed and focus is back on the navigator when Select File/Close Form.

Script: Quickpayment - Create a Quick Payment Responsibility: Payables, Vision Operations (USA)

Task: Create a Quick Payment Actions:

8

- 1. Navigate: Payments/Entry/Payments.
- 2. Enter the following:
- Type: Quick

Operating Unit= Vision Operations Trading Partner: Advanced Network Devices Supplier Sitess window will open select Supplier Site: BOSTON Payment Date: current date Bank Account: BofA-204 Payment Currency=USD (default) Payment Method=Check Payment Document=Check 204(select the record with Payment Process Profile=Check-

USD)

Payment Document window opens Select Payment doc Check 204 for which the Payment Process Profile=Check-USD Remit-to Account=XXXXXXX5-34

- 3. Press the Enter/Adjust Invoices button.
- 4. Invoice Number: List of Values
- Select the invoice from previous step (your initial -01)
- 5. Save the transaction.
- 6. Close the Select Invoices window by clicking on the upper right corner 'x".
- 7. Press the Actions...1 button.
- 8. Select the Print Remittance Advice check box.
- 9. Click OK.
- 10. Click OK.
- 11. Close the Payments form.

Verifications:

- 1. The Payments form is displayed when Navigate: Payments/Entry/Payments.
- 2. Supplier Num is populated when enter information. Document Num is populated.

# Accounted: No

- 3. Select Invoices form is displayed when press the Enter/Adjust Invoices button.
- 4. The Total field is populated when select the invoice from previous step (your initial –01) Payment Amount: 10,850 at the line level.
- Message appears on status line of the toolbar when Save the transaction: FRM-40400: Transaction complete: 2 records applied and saved. The Payment Amount field in the upper right is populated.
- 6. Focus is back on Payments form when close the Select Invoices window
- 7. Payment Actions window is displayed when Press the Actions...1 button. Note: APP-SQLAP-10058: The request number is: \_\_\_\_\_\_ You can check the status of the request in the Requests window Action window is closed and focus is back on the Payments form when click OK to message.

8. Focus is back on navigator when close the Payments form.

Script: ExpensReport - Create and query Expense Report Responsibility: Payables, Vision Operations (USA)

Task: Create an Expense Report Actions:

1. Navigate: Invoices/Entry/Expense Reports

- 2. Enter the following information: Operating Unit= Vision Operations Employee Name: Abbott, Ms. Rachel (Rachel) Select Send To flag:Home Employee GL Account:01-110-7640-0000-000 Expense Number: unique number Derived from the time-stamp Date: Current Date Employee Total::"10,000.99" Item: Airfare Details Amount: 5000.55 Details GL Account: 01-110-7640-0000-000
- 3. Click on 'File/New'. Item: Hotel Details Amount: 5000.44 Details GL Account: 01-120-7640-0000-000
- 4. Click on 'Save' icon
- 5. Click 'File/Close Form'.

#### Verifications:

- 1. Account description is defaulted when enter information.
- Record gets saved when click on 'Save' icon.
   Status bar message is displayed: "FRM-40400: Transaction complete: 3 records applied and saved"
- 3. Expense Reports window is closed when click File/Close Form.

## Task: Query Expense Reports

Actions:

- 1. Navigate: Invoices/Entry/Expense Reports
- 2. Click on 'View/Query By Example/Enter'.
- 3. Enter the Invoice Number:
- 4. Enter the Expense Report unique number that was entered in the previous step.
- 5. Click on 'View/Query By Example/Run'
- 6. Verify the Expense Report number that is retrieved.
- 7. Close all forms by selecting File/Close Form
- 8. Close all browsers.

Verifications:

- 1. Verify Expense report.
- Supplier Name, document number and check amount is correctly formatted.
- 2. Focus is back to the Navigator when close all forms .
- 3. All browsers get closed Exiting Oracle Applications when Close all browsers.

**Oracle Receivables Test Details** 

Transaction: ofot\_ar\_1 - Create and add a New Customer, Create an Invoice and Create a Cash Receipt. (Test Case is based on ADSR12R2 Vision data).

9

Script: CreAddNewCust - Create and add a New Customer.

Task: Verify Customer Profile Classes are set Properly

#### Actions:

- 1. Navigate: Customers/Profile Classes.
- 2. Select View/Query By Example/Enter.
- Name: Default.
- 3. Select View/Query By Example/Run.
- 4. Select Profile Class Amounts tab. Check for all currencies Minimum Customer Balance is set to Rate and Value to 5
- 5. Select File/Save. Update Options form will be opened,
- 6. Select For All Profile options and click OK.
- Note window will be opened with Concurrent request ID. Capture the Request ID \_\_\_\_\_
- 7. Click OK in Form: Update Options.
- 8. Click OK in Form: Note.
- 9. Select File/Close Form
- 10. Select View/Requests
- 11. Select Specific Request
- 12. Enter Request ID from above.
- 13. Click Find.
- 14. Verify that the request is completed normal.
- 15. Select File/Close Form.
- 16. Navigate: Customers/Profile Classes
- 17. Select View/Query By Example/Enter. Name: Consolidated.
- 18. Select View/Query By Example/Run.
- 19. Select Profile Class Amounts tab. Check for all currencies Minimum Customer Balance is set to Rate and Value to 5
- 20. Select File/Save. Update Options form will be opened,
- 21. Select For All Profile options and click OK.

Note window will be opened with Concurrent request ID. Capture the Request ID

- 22. Click OK in Form: Update Options.
- 23. Click OK in Form: Note.
- 24. Select File/Close Form
- 25. Select View/Requests
- 26. Select Specific Request
- 27. Enter Request ID from above.
- 28. Click Find.
- 29. Verify that the request is completed normal.
- 30. Select File/Close Form.

- 1. Customer Profile classes form opens
- 2. The Minimum Customer Balance Rate and Value set to 5
- 3. Update Options form opens, For All Profile options selected
- 4. Capture the Request ID \_
- 5. Find Requests window opens.
- 6. Requests form opens.
- 7. Requests form closes.
- 8. Customer Profile classes form opens.
- 9. The Minimum Customer Balance Rate and Value set to 5
- 10. Update Options form opens, For All Profile options selected.
- 11. Capture the Request ID
- 12. Find Requests window opens.
- 13. Requests form opens.

14. Requests form closes.

Task: Create a New Customer Actions:

1. Navigate: Customers/Customers

2. Click Create.

3. Enter:

Customer Information: Organization Name: Sanity Test Inc. (with Timestamp) Alias: Sanity Test Inc. (with Timestamp)

Account Information: Account Description: Sanity Test Inc. (with Timestamp) Account Type (List of Values): External Profile Class (List of Values): Excellent Cust GL Class (List of Values): INTL Cust Price Cls (List of Values): Key Customer Status (List of Values): Gold

Account Site Address: Country (List of Values): United States Address1: 501, First Avenue City: San Jose County: Santa Clara State (List of Values): CA Postal Code: 95106 Identifying Address check box: Checked (not updatable)

Account Site Details: Operating Unit: Vision Operations Context Value: empty

Business Purposes: Context Value: empty Purpose (List of Values): Bill To Primary (Check Box): Checked

- Click Add Another Row button. In the new line: Purpose (List of Values): Ship To
- 5. Click the List of Values icon.
- 6. Search and Select: Bill To Location page appears.
- 7. Enter % in search by field.
- 8. Click GO.
- In the search results select (Site Bill-to) and click select button. Create organization page appears with bill to location field filled with (Site Bill-to) Primary (Check Box): Checked
- 10. Click Save and add details button.
- 11. Page: Customer Account, click Communication sub tab.
- 12. Page: Customer Account, click create contact button.
- 13. Page: Create Account Contact, enter the following: Prefix (List of Values): Mr. First Name: billing (with Timestamp)

Last Name: contact (with Timestamp) Address 1: 501, First Avenue City: San Jose County: Santa Clara State (List of Values): CA Postal Code: 95106

- 14. Under Contact Roles, click Add Another Role button.
- 15. Enter:

Role (List of Values): Bill To Primary (check box): enabled

- 16. Click Apply button
- 17. Page: Customer Account, click Apply button.
- 18 Page: Customers, click Close Window.

Verifications:

- 1. Customers Page Appears when Navigate: Customers/Customers.
- 2. Create organization page appears when click the "Create" button

3. Customer Account page is displayed with details like customer when click Save and add details button.

- 4. Update Account page is displayed with details like customer when click Apply button.
- 5. message will be displayed click Apply button.
- Confirmation

Your changes have been saved

6. Navigator comes to focus when click Close Window.

Script: CreateInvoice - Create an Invoice

## Task: Create an Invoice

Actions:

- 1. Switch Resp to: Receivables, Vision Operations (USA).
- 2. Navigation: Transactions/Transactions.
- 3. Enter the following data in the transactions form: Source: Manual
- 4. Enter the following in the Main tab (ship to region): Name: Sanity Test Inc.
  - (as entered in the previous step)
- Click More tab. SalesPerson: Smith-Jones. Ms. Dolores%
- 6. Click the Save icon to save the data.
- 7. Click on the "Line Items" button
- 8. Enter the following data into the Lines window: Description: Testing Services UOM: Each Quantity: 1 Unit Price: 10,000 Amount: 10.000
- 9. Click the save icon to save the line.
- 10. Click on the "Distributions" button
- 11. Close the Distributions window.
- 12. Close the Lines window.
- 13. Click main tab.
- 14. Enter Immediate in payment term field.

- 15. Click save icon.
- 16. Click Complete.
- 17. Click Incomplete.
- 18. Again, click Complete.
- 19. Close the Transaction Form.

Verifications:

- 1. Click OK in the "Invoice Transaction Flexfield" if it pops up.
- 2. Once the Ship To Name is entered, the Bill To information will automatically populate. The Ship Location will need to be entered, then the rest of the Ship To data will fill in.
- 3. After saving the Invoice the message should appear:
- "FRM-40400: Transaction complete: 1 record applied and saved." Once the record has been saved, the Number field will be populated.
- 4. Note the Invoice Number:
- 5. The Line Items window should open when click on the "Line Items" button.
- 6. After entering the Description, the Tax Code will default in with Location.
- After entering the Unit price the amount should default in. After saving the Invoice the message should appear: "FRM-40400: Transaction complete: 1 record applied and saved." 7.
- 7. The accounting window should open without any errors when click on the "Distributions" button. The GL Revenue account should be 01- 430-4110-0000-000.
- 8. The Accounting window should close without any errors and the Lines window should come into focus when close the Distributions window.
- 9. The Lines window should close without any errors and the Transactions window should come into focus when close the Lines window.
- 10. The Complete box in the upper right of the Transactions window should be checked and the message should appear, "FRM-40400: Transaction complete: 1 record applied and saved." when click on the "Complete" button.
- 11. The Complete box in the upper right of the Transactions window should now not be checked and the message should appear, "FRM-40400: Transaction complete: 1 record applied and saved." when click on the "Incomplete" button.
- 12. The Complete box in the upper right of the Transactions window should be checked and the message should appear, "FRM-40400: Transaction complete: 1 record applied and saved." when click on the "Complete" button again.
- 13. The Transaction form should close without any errors and the Navigator should come into focus when close the Transaction Form.

Script: CreateCashRcpt - Cash Receipt and Application Responsibility: Receivables, Vision Operations (USA)

Task: Cash Receipt and Application Actions:

- 1. Navigation: Receipts/Receipts
- In the Receipts window, enter the following data: Receipt method: Cash (Bank Acct Number xxxxxx-619) Receipt Number: Unique Number using time-stamp. Receipt Type: Standard Currency: USD Receipt Amount: 10,000 State: Cleared Functional Amount: \$10,000

All other fields can be left blank.

- 3. Save record using the Save icon.
- 4. Click on the Apply button.
- 5. Click on the Save icon.
- 6. Close the Receipt form.

Verifications:

1. When payment method of Check is entered, the State and functional amount will populate automatically.

- 2. If Payment Method window opens up, select the record with Bank Acct Number xxxxxx-619
- 3. Transaction number is entered, the Customer Name, Customer Number, and Customer Location will populate automatically.
- 4. On giving the transaction number the following details will be defaulted: Customer Name: Sanity Test Inc. Customer Number: Number created in one of the previous steps above.
- 5. After saving the Receipt the message should appear: "FRM-40400: Transaction complete: 1 record applied and saved."

The Applications window should appear. The Apply box will be checked for the record, but not the saved box.

- 6. After saving the Invoice the message should appear in the lower left corner of the toolbar: "FRM-40400: Transaction complete: 1 record applied and saved." The Saved box should now be checked.
- TIOW DE CHECKEU. 7. The receipt form should close

7. The receipt form should close without any errors.

**Oracle General Ledger Test Details** 

Transaction: ofot\_gl\_1 - General Ledger: Set Manual Journal Source as not Requiring Approval, Enter a Journal Batch, Reverse a Journal Batch, Post a Journal Batch and query the Batch status, Set Manual Journal Source Back to Requiring Approval (Test Case is Based on R12R2 Vision Data).

Script: StpSrc - Setup to check Approval Responsibility: General Ledger, Vision Operations (USA)

Task: Ensure that the Manual Journal Source does not require approval. Actions:

- 1. Navigate: Setup/Journal/Sources
- 2. Query the Journal Sources by selecting View/Query By Example/Enter
- 3. Enter:

Description: Manual Journal Entry

- 4. Execute Query by selecting View/Query By Example/Run
- 5. Verify if parameter Require Journal Approval is checked.
  - If Require Journal Approval is checked, deselect. Otherwise leave it as is.
- 6. Save the change by selecting File/Save from the pull down menu
- 7. Select File/Close Form from the pull down menu to close the Journal Sources form.

- 1. The Journal Sources form is displayed when View/Query By Example/Enter.
- 2. Source: Manual is displayed
- 3. Journal Sources form is displayed with Source: Manual
- 4. Journal Sources form closes and return to the Navigator form.
- 5. \_\_\_\_\_ mark if changes have been made.

Script: JrlEnt - Enter Batch and corresponding Journals Responsibility: General Ledger, Vision Operations (USA) Task: Enter Journal Entries Actions: 1. If pop up list reads "Document", change to "Functions 2. Navigate: Journals/Enter 3. Click New Batch button. 4. Enter: Batch Name: <B><initial><date>-01 Accounting Period: Mar-99 or any open period Description (optional) 5. Click Journals button 6. Enter: Journal Name: <J><initial><date> -01 Category: Additions Description: optional 7. Enter Line number: Line: 10 Account: 01-000-1560-0000-000 Debit (USD): 500.34 Line: 20 Account: 01-000-1110-0000-000 Credit (USD): 500.34 8. Click the Other Information sub tab 9. Enter: Reference: Manual Journal Batch 10. Click SAVE icon 11. Place the cursor in the journal field (if not default) and down arrow to enter next journal line. Task: Add a second journal line from above Actions: 1. Click on Lines sub tab 2. Enter: Journal Name: J<initial><date> -02 Category: Additions Description: optional 3. Enter Line number: Line: 10 Account: 01-000-1210-0000-000 Debit (USD): 3490.99 Account: 01-000-1110-0000-000 Credit (USD): 3490.99 4. Click on Other Information sub tab Enter: Reference: Manual Journal Batch 5. Save the Journal Batch by selecting File/Save and Proceed from the pull down menu

6. Close the Journal form by selecting File/Close Form from the pull down menu

- 1. Find Journals Form is displayed when View/Query By Example/Enter.
- 2. Batch Form is displayed
- 3. Record Batch Name:\_\_\_\_
- 4. Journals Form is displayed
- 5. Verify:

Balance: Actual

Currency: USD

Accounting Period - (from above)

- 6. Record Journal Name:
- 7. Two ways of entering account:
  - 1. Account alias (If you know which account alias to use)
- 2. Press <Enter> at the Account alias edit field to bring up the Operations Accounting Flex
- 8. Get: FRM 40400 Transaction complete: 4 records applied and saved.
- 9. Journals form is cleared
- 10. Verify:

Balance: Actual Currency: USD Accounting Period - (from above)

- 11. Record Journal Name:\_
- 12. Two ways of entering account:
  - 1. Account alias (If you know which account alias to use)
  - 2. Hit <Enter> at the Account alias edit field to bring up the Operations Accounting Flex
- 13. Get: FRM 40400 Transaction complete: 4 records applied an saved.
- 14. Journal is saved, the and focus is returned to the Journals form and the Journal form is cleared ready for user to enter a new journal
- 15. Journals form closes and returns to the Navigator form.

Script: JrlPst - Post a Journal Responsibility: General Ledger, Vision Operations (USA)

Task: Post a Journal

- Actions:
- 1. Navigate: Journal/Post
- 2. Enter the following search criteria in the Find Journal Batch Window: Period: Current Period
  - Batch: <B><initial><date>-01
- 3. Activate the Find button in the Find Journal Batch Window.
- 4. Check the radio box on the left most column of first line in the Post Journal Window.
- 5. Activate the Post button in the Post Journal Window.
- 6. Click the OK button on Note window.
- 7. Select View/Requests from the menu bar of the Post Journal Window.

8. Check radio button for Specific Requests and input request ID for above at the Request ID field of the Find Requests Window.

- 9. Click Find.
- 10. Close the Requests form.
- 11. Close all forms.

- 1. Find Journal Batches form opens when Navigate: Journal/Post.
- 2. Post Journals window opens when Activate the Find button. Verify the following: Period: Current period
  - Batch: <B><initial><date>-01 (from above)

Balance Type: Actual Debit: 3991.33 Credit: 3991.33

Batch Information region: Post Status: Postable Batch Status: Unposted

- 3. Entire line is highlighted when check the radio box.
- 4. Note window comes up with the following message when Activate the Post button: Your concurrent request ID is XXXXXXX
- 5. Find Journal Batches form back in focus when click the OK button on Note window.
- 6. Find Requests form appears when Select View/Requests.

7. Request form opens up when click the Find button. Verify process Posting Single Ledger has phase of Complete and status of Normal. Click the Refresh Data button if phase is Running.

8. Find Journal Batches form back in focus when close the Requests form.

9. Navigator back in focus when close all forms.

Script: RevJrnEntPst - Reverse Journals Responsibility: General Ledger, Vision Operations (USA)

Task: Query Journal Entry and Reverse 1 of 2 Journals with Predefined Periods Actions:

- 1. Navigate: Journals/Enter
- 2. Find the Journal Batch from previous step.
- 3. Enter Batch Name from above.
- 4. Click Find button.
- 5. Select the first journal line (J<initial><date> -01) and press the Review Journal button.
- 6. Click Reverse Find.
- 7. Select the open period to reverse, then click OK.

8. Click OK.

9. Close the Journals form by selecting File/Close Form from the pull down menu.

10. Select View/Requests from the menu bar.

11. Check radio button for Specific Requests and input request ID for above at the Request ID field.

- 12. Click Find.
- 13. Query for the above reversed batch.

Verifications:

- 1. Find Journals form is displayed when click Find button.
- 2. Enter Journals form is displayed with the two Journals created from previous step
- 3. With predefined periods, default reverse period is used.
- 4. Note form is displayed:
- Record Concurrent ID:\_\_
- 5. Note form closes and returns to the Journals form
- 6. Journals form closes and returns to the Navigator form
- 7. Find Requests form opens.

8. Request form opens up. Verify process Reverse Journals. has phase of Complete and status of Normal.

9. Click the Refresh Data button if phase is Running.

10. Verify the correct batch is retrieved.

Responsibility: General Ledger, Vision Operations (USA)

Task: Post a Journal Batch

Actions:

- 1. Navigate: Journals/Post.
- 2. Query and Find the Journal Batch.
- 3. Enter Batch Name (%Rev%Request ID%) from above and press the Find button.
- 4. Select the line for posting.
- 5. Click Post button.
- 6. Click OK button in the Note message box.
- 7. Select View/Requests
- 8. Select Specific Requests and enter the Post Concurrent ID from above.
- 9. Click Find. The Posting request is completed with a Normal status
- 10. Verify the report by clicking the View Output button to view the report
- 11. Select File/Close Form to close the Report form.
- 12. Select File/Close Form to close the Requests form.
- 13. Selecting File/Close Form to close the Find Journal Batches form.

Verifications:

1. Find Journal Batches form is displayed when Query and Find the Journal Batch. The Post Journals form is displayed with your journal batch.

- 2. The selected batch is highlighted in blue when select the line for posting.
- 3. Note message box is displayed when click Post button.:
- Your Posting Concurrent request ID is :\_\_\_\_

4. Focus returns to the Find Journal Batches form when click OK button to the Note message box.

5. Find Requests form is displayed when click Find button. Requests form is displayed with your request.

- 6. The Posting Execution Report is displayed.
- 7. Report form closes and returns to the Requests form when select File/Close Form.

8. Requests form closes and returns to the Find Journal Batches form when select File/Close Form.

9. Find Journal Batches form closes and returns to the Navigator form when select File/Close Form.

Responsibility: General Ledger, Vision Operations (USA)

Task: Find Journal Batch to review the Batch Status

Actions:

- 1. Navigate: Journals/Enter
- 2. Query and Find the Journal Batch.
- 3. Enter Batch Name from above
- 4. Click Find.
- 5. Select File/Close Form to close the Enter Journals form.

Verifications:

1. The Find Journals form is displayed when Click Find button. The Enter Journals form is displayed with the two journals entered in the previous step and their status: Posted 2. Enter Journals form closes and returns to the Navigator form when Select File/Close.

Script: ReStpSrc - Reset the Source setting to original env setting

Responsibility: General Ledger, Vision Operations (USA)

Task: Return journal approval option to its original stage. Actions:

1. Navigate: Setup/Journal/Sources

Note: This step is required if changes have been made previously on the Journal Sources form. Otherwise, this step can be skipped.

- 2. Select View/Query By Example/Enter to query the Journal Sources.
- 3. Enter:
- Description: Manual Journal Entry
- 4. Select View/Query By Example/Run to execute the Query.

Verifications:

- 1. Journal Sources form is displayed when select View/Query By Example/Enter.
- 2. Journal Sources form is displayed when select View/Query By Example/Run.

Oracle Fixed Assets Test Details

Transaction: ofot\_fa\_1 - Fixed Assets: Create an Asset, Query the Asset and add a new Asset through Quick Additions (Test Case is Based on R12SV3 Vision Data).

Login: OPERATIONS/welcome Responsibility: Asset, Vision Operations (USA)

Task: Add a new asset through Detail Addition. Actions:

- 1. Navigate: Assets/Asset Workbench
- 2. In the Find Assets form, click Additions.
- 3. Enter the following information:
- Description: FA Test Transaction Solid Wood Desk Category-FURNITURE-DESKS Asset Key: NONE. Asset Type: Capitalized
- 4. Click Continue.
- 5. Enter the following information: Book Type: OPS CORP Current Cost: 12,000.99 Obtain the Date in service
- 6. Click Continue.
- 7. Verify that the Header Book is 'OPS CORP' and Header Total Units is 1.
- Verify Date in Service.
   Enter the following information: Unit change: 1 Assigned to Name: Marlin, Ms. Amy Expense Account: 01-110-7340-0000-000 Location: USA-CA-SAN FRANCISCO-NONE
- 10. Click Done.
- 11. Note the Asset Number: \_\_\_\_\_.
- 12. Click OK.
- 13. Click OK.

#### Verifications:

- 1. Find Assets window is displayed when Navigate: Assets/Asset Workbench.
- 2. Asset Details window is displayed when click the 'Additions' button.
- 3. Books window is displayed when click 'Continue' button.
- 4. Assignments window is displayed when click 'Continue' button.
- 5. The transaction is saved displaying a status bar message as follows when Click 'Done
- button: "FRM-40400: Transaction complete: 5 records applied and saved."
- 6. Note window appears with Asset Number.
- 7. Form With the following message displayed: "FRM-40400: Transaction complete: 5 records applied and saved."
- 8. System will return to the Assets form.

Task: Query the newly created Asset.

Actions:

1. Select View/Query By Example on the 'Assets' window Using the 'Oracle Applications' main menu.

- 2. Enter the Asset Number captured in the previous step.
- 3. Enter the asset number created in the previous step in Asset number field.
- 4. Enter OPS CORP In book field.
- 5. Click Find.
- 6. Verify the Asset Number is Queried successfully by verifying the Asset Number.
- 7. Click Books.
- 8. Verify whether the asset number is same as the one created.
- 9. Enter OPS CORP in book field and tab to reach the current cost field.
- 10. Verify that the current cost is 12,000.99
- 11. Verify the Date in service
- 12. Click Cancel.
- 13. Select File/Close Form using the 'Oracle Applications' main menu.
- 14. Collapse the Navigator.

Verifications:

- 1. Find Assets window is displayed when click Find button.
- 2. Books window is displayed when click Books button.
- 3. System will go back to the Asset window when click Cancel button.
- 4. Asset workbench window is closed when select File/Close Form.
- 5. Navigator window is collapsed when Collapse the Navigator.

Responsibility: Asset, Vision Operations (USA)

Task: Add a New Asset through QuickAdditions Actions:

- 1. Navigate: Asset/Asset Workbench
- 2. Click QuickAdditions in the Find Assets form.
- 3. Enter the following information:
  - Description: OFFICE FURNITURE . Category Code: FURNITURE-DESKS Asset Key: NONE Asset Type: Capitalized Book: OPS CORP Cost: 24,000.99 Unit :1

Name: Marlin, Ms. Amy Distribution Expense Account: 01-110-7340-0000-000 Location: USA-CA-SAN FRANCISCO-NONE

4. Click Done.

5. Click OK.

Verifications:

- 1. Find Assets window is displayed when Navigate: Asset/Asset Workbench.
- 2. QuickAdditions window is displayed when Click QuickAdditions.
- Transaction is saved with the following statusbar message when click Done button: FRM-40400: Transaction complete: 3 records applied and saved. Note window appears indicating the Asset Number.
- 4. Note the Asset number:
- 5. System will return to the 'Assets' window.

Task: Query the newly created Asset

Actions:

- 1. Select View/Query By Example/Enter on the 'Oracle Applications' main menu.
- 2. Enter the Asset Number captured in the previous step.
- 3. Enter OPS CORP In book field.
- 4. Click Find.
- 5. Verify that the Asset Number is as captured in the previous step.
- 6. Click Assignments.
- 7. Verify Book, Location.
- 8. Click Cancel.
- 9. Click Books.
- 10. Enter OPS CORP in book field and tab to reach the current cost field
- 11. Verify the current cost is shown as: 24,000.99.
- 12. Click Cancel.
- 13. Select File/Close Form to close the Assets window using the 'Oracle Applications' main menu.
- 14. Collapse the Forms 'Navigator' window.
- 15. Close all browsers.

Verifications:

- 1. Find Assets window is displayed when select View/Query By Example/Enter.
- 2. The details of the newly created 'Asset' are displayed when click Find button.
- 3. The Books window is displayed when click Books button.
- 4. The Assets window is displayed.
- 5. System returns to the Navigator when select File/Close Form.
- 6. Oracle Applications windows closes.

**Oracle Internet Expense Test Details** 

Transaction: ofot\_oie\_1 - Internet Expenses: Enter a new Expense Report and Search for an Expense Report. (Test Case is based on R1SV3 Vision Data).

Task: Login to 'Oracle Applications' using the 'AppsLogin' URL.

Actions: 1. Login: JFROST/WELCOME

2. Click on the 'iExpenses' link

#### Verifications:

1. 'Oracle Applications Home Page' is displayed.

Task: Enter an Expense Report

Actions:

- 1. Click on Expenses Home.
- 2. Click on Create Expense Report.
- If error is displayed, user should check with system administrator if Post install steps were performed.
- 3. Enter the following information:

Purpose: "Ipay testing without credit card rt"

- 4. Click Next.
- 5. Select any one Credit Card transaction and Click Next.
- 6. Select Credit card transaction and click Categorize as Personal for Select Business
- Expenses.
- Click Next.
   Enter:

Date: Today's Date

Expense Type: Airfare Receipt Amount: 1000 Justification: Airfare

Verifications:

1. Active Expense reports page is displayed when Click on Create Expense Report.

2. The Expenses Entry tab of the Enter General Expense Report Information page is displayed:

Cost Center default: 520

Reimbursement Currency: US Dollars

Expense Template: Travel

3. If any credit card transactions are there for JFROST, The Window 'Create Expense Report: Credit Card Transactions' is displayed when click Next. Otherwise, the Window 'Create Expense Report: Cash and Other Expenses' is displayed.

4. The Window 'Update Expense Report: Credit Card Expenses' is displayed when click Next.

5. Credit Card transaction moves to Personal Expenses when click Categorize as Personal.

6. The Window 'Create Expense Report: Cash and Other Expenses' is displayed when click Next.

Task: Enter Expense Line Details Actions:

- 1. Click the Details icon for the expense line.
- 2. Select:
  - Travel Type: International Ticket Class: Business
- 3. Click Return.
- 4. Click Next.

- 1. Enter Details for Expense Line 1 page is displayed when Click on 'Details' icon.
- 2. Start Date is defaulted to today's date
- Exchange Rate: 1,000.00 Receipt Amount: 1000.00 Expense Type: Airfare

The Window 'Create Expense Report: Cash and Other Expenses' is displayed again when click Return.

4. The page "Create Expense Report: Review" is displayed when click Next.

Task: Submit the expense report Actions:

1. Click Submit.

Verifications:

- 1. The Confirmation page is displayed
- 2. Expense Report Number is displayed:
- 3. Verify that the Expense Report details are ok. Credit Card Expenses: 0.00(if any) Cash Expenses: 1.000.00 Personal Expenses: <Credit Card trx Amount> USD (If any Credit Card Trx is selected) General Information: Name: Frost, Mr. Jamie (31) Cost Center: 520 Report Submit Date: today's date Purpose: ipay testing without credit card rt 4. Note Expense report Number.

Task: Return to Portal

Actions:

1. If the 'Return to Portal' icon is present, click on the 'Return to Portal' icon. Otherwise, Click on the 'Home' web link.

Verifications: The 'Oracle Applications Home Page' is displayed.

Task: Expense Report Search

Actions:

1. Login to PHP

Login: JFROST/welcome 2. Click on the iExpenses link

Verifications: The 'Oracle Applications Home Page' is displayed.

Task: Search for an Expense Report Actions:

- 1. Click Expenses Home.
- 2. Click Expense Reports tab.
- 3. Enter Expense Report number created from previous steps.
- 4. Click Go.

- 1. The 'Expenses Home' window is displayed when click Expenses Home.
- 2. The 'Expense Reports' window is displayed when click Expense Reports tab.
- 3. The Confirmation page of the expense report is displayed when click Go: Credit Card Expenses: 0.00(if any) Cash Expenses: 1,000.00

Personal Expenses: <Credit Card trx Amount> USD (If any Credit Card Trx is selected)

General Information: Name: Frost, Mr. Jamie (31) Cost Center: 520 Report Submit Date: today's date Purpose: ipay testing without credit card rt

Task: Return to Portal Actions: 1. If the Return to Portal icon is present, click on the icon. Otherwise, click the Expenses Home web link.

Verifications: 1.The 'Oracle Applications Home Page' is displayed.

Task: Exit Oracle Applications Actions: 1. Logout and close the browser window.

Manufacturing Products:

**Oracle Purchasing Test Details** 

Transaction: ofot\_po\_1 - Purchasing: Create a supplier, Create a PO and Query the PO from PO Summary, Create a Requisition and Query Requisition from Requisition Summary form, Autocreate PO from the requisition created in the previous step, Create a receipt against PO created in previous script and View the Receipt created in the previous step in Receiving Transaction Form. (Test Case is based on R12SV3 Vision Data).

Script: CrtSup - Create Supplier and Query Supplier

Task: Create a new supplier with Site Actions:

1. Navigate: Supply Base/Suppliers

- 2. Set Supplier Type: Standard Supplier
- 3. Enter:

Organization Name: POSnck1 Tax Registration Number: 98-654321 Taxpayer ID: 989898

- 4. Click Apply.
- 5. Click Address Book.
- 6. Click Create.

7. Enter:

Country defaults to United States Address Line 1: 15544 W JEFFERSON ST City: REDWOOD CITY County: SAN MATEO State: CA Postal Code: 94062 Address Name: RWC Language: American English Address Purpose: Pay Site: Check Purchasing Site: Check

- 8. Click Continue.
- 9. Select Site Name: RWC
- Operating Unit: Vision Operations
- 10. Click Apply.
- 11. Click Quick Update.
- 12. Click Key Payment Setups.
- 13. Enter: Terms: Immediate Term Date Basis: Invoice
- 14. Click Save.
- 15. Click Home.

#### Verifications:

- 1. Opens Suppliers page.
- 2. Opens Update <Sup Name Sup Num>: Quick Update.
- 3. Open Create Address: Site Creation
- 4. Opens Update < Sup Name/Sup Num >: Address Book
- 5. Confirmation message displays as 'Changes to Quick Update have been saved'

Script: CrtPo - Create and Approve new Purchase Order Responsibility: Purchasing, Vision Operations (USA)

Task: Enter a new Purchase Order Actions:

- 1. If pop up list reads "Documents", click the "Functions" tab.
- 2. Navigate: Purchase Orders/Purchase Orders.
- 3. Enter:

Operating Unit: Vision Operations Type: Standard Purchase Order (default) Supplier: Advanced Network and Devices Site: SANTA CLARA - ERS Ship-to: V1-New York City Bill-to: V1-New York City Buyer: Stock, Ms. Pat (default) Description (can be left blank)

- 4. Move cursor to the Items tab and fill out the following: Item: f11000 Rev: A Quantity: 5 Price: 3 (default)
- 5. Select File/Save from Tools menu
- 6. Click OK.
- 7. Click Shipments.
- (Enter a Promised Date one week from entry date)
- 8. Click the More tab and check the following:
  - Receipt Close Tolerance: 10%

Invoice Close Tolerance: 0 Match Approval Level: 3-way Invoice Match Option: PO Accrue at Receipt: Check

- 9. Click Distributions.
- Fill out the following: Requestor: Marlin, Ms. Amy Deliver-To: V1-New York City
- 11. Scroll to the right and check:
- Quantity: 5
- 12. Click in the Charge Account field. It should then default to 01.000.1410.0000.000
- 13. Save the changes by clicking on the Save icon at the tool bar.
- 14. Close the Distributions form by clicking the X in the upper right corner
- 15. Close the Shipments form by clicking the X in the upper right corner
- 16. Click Approve.
- 17. Make sure the E-Mail box is notchecked.
- 18. Submit for Approval field should be checked.
- 19. Click OK.
- 20. Click OK.
- 21. Close Purchase Order form by selecting File/Close Form from the pull down menu.
- 22. Navigate: Purchase Orders/Purchase Orders
- 23. Opens Find Purchase Orders form
- 24. Click Clear.
- 25. Enter:
  - Number: < PO Num> created in the prev. step
- 26. Verify the PO status is Approved

Verifications:

- 1. Purchase Orders form is displayed Type defaults to 'Goods' Price defaults to '3' Total field changes to 150.00
- 2. A Note will come up when File/Save:
- This line has no shipments or distributions
- 3. PO Rev field will populate the PO number when click OK.
- 4. Shipments form displays when click Shipments.
- 5. Distributions form is displayed with Type defaulted as Inventory when click Distributions.
- 6. Message: "FRM-40400: Transaction complete 2 records applied and saved" when click Save toolbar.

7. Distributions form closes and returns to Shipments form when close the Distributions form by clicking the X.

8. Shipments form closes and returns to the Purchase Order Headers form when close the Shipments form by clicking the X

9. Approve Document window displays when click Approve.

10. Message box should appear: Note 'Document has been submitted for approval' when Click OK.

11. Message box and Approve Document window closes and returns to Purchase Order Headers form - Status should now be Approved

12. Purchase Order form closes and returns to Navigator when select File/Close Form.

13. Status: Approved.

Script: Requisiton - Create a Requisition

Responsibility: Purchasing, Vision Operations (USA) Task: Create a Requisition Actions: 1. If pop up list reads "Documents"; click the "Functions" tab 2. Navigate: Requisitions/Requisitions 3. Operating Unit : Vision Operations Type: Purchase Requisition Description: (Optional) 4. Move cursor to the Items tab and input the following: Item: CM74123 Rev: A Quantity: 5 Need-by: 1 wk from entry date 5. Lower block of Lines form, enter the following: **Destination Type: Expense Organization: Vision Operations** Location: V1- New York City Source: Supplier Supplier: Advanced Network and Devices Site: SANTA CLARA - ERS 6. Click the Save icon. 7. Click Distributions. 8. Enter: Line 1: Qty: 1 Charge Account: 01-000-1570-0000-000 Line 2: Qty: 2 Charge Account: 01-110-1570-0000-000 Line 3: Qtv: 2 Charge Account: 01-510-1570-0000-000 9. Save the record 10. Close Distributions form by clicking the X in the upper right corner. 11. Click Approve. 12. Click OK. 13. Click OK. 14. Select File/Close Form to Close Reguisitions form. 15. Navigate: Requisitions/Requisitions Summary to opens the Find Requisitions form. 16. Click Clear. Number: <Reg Num> Created in the pre step. 17. Verify that the Requisition Status is Approved. Verifications: 1. Requisitions form displays when Navigate: Requisitions/Requisitions. 2. Items tab: Type: Goods should default Category, Description, UOM and Price should default. Total field should show 12.50.

3. Message: "FRM-40400: Transaction complete 2 records applied and saved" when click Save icon.

Make note of Requisition number.

- 4. Distributions form displays when click Distributions.
- 5. Requisitions form re-displays when Close Distributions form.

6. Approve Document box displays with Submit for Approval field being checked when click Approve.

7. Note pop-up box appears with message: "Document has been submitted for approval." when click OK.

- 8. New, empty Requisition form displays when Click OK.
- 9. Requisitions form closes and returns to Navigator when Select File/Close Form.
- 10. Navigate: Requisitions/Requisitions Summary Status: Approved

Script: Autocreate - Autocreate a Purchase Order Responsibility: Purchasing, Vision Operations (USA)

Task: Autocreate PO

Actions:

- 1. If pop up list reads "Documents"; click the "Functions" tab. Navigate: AutoCreate.
- 2. Click Clear.
- 3. Enter Requisition number from above and click Find.
- Verify the following values: Action: Create Document Type: Standard PO Grouping: Default
- 5. Activate the box in front of the Requisition line.
- 6. Click Manual.
- 7. Select Tools/Add to Document
- 8. Verify the following values:

Document: Auto Line: 1 Requisition Number: (from above) Line: 1 Item: CM74123 Category: MISC.MISC UOM: Each Qty: 10

- 9. Click Cancel.
- 10. Click Automatic.
- 11. Verify the following values: Supplier: Advanced Network and Devices Supplier Site: SANTA CLARA - ERS Currency Source: Default Currency: USD
  - Rate Date: Current Date
- 12. Click Create.
- Verify the following values: Supplier: Advanced Network and Devices Supplier Site: SANTA CLARA - ERS Currency Source: Default Currency: USD

Rate Date: Current Date 14. Click Create. 15. Click OK. 16. Click OK. 17. Verify the following values: At Header: PO, Rev: (per Document number above) Type: Standard Purchase Order Supplier: Advanced Network and Devices Site: SANTA CLARA - ERS Ship to: M1 - Seattle Bill to: V1 - New York City Currency: USD Buyer: Stock, Ms. Pat Status: Incomplete Total: 12.50 At Items tab:

Type: Goods Item: CM74123 Category: MISC.MISC UOM: Each Quantity: 10 Price: 1.25 Promised & Need by Dates: 1 wk from current date

- 18. Move cursor to line 1
- 19. Click Shipments.
- 20. Click More tab and change the Match Approval Level from 2-way to 3-way.
- 21. Click Distributions.
- 22. Close Distributions form by clicking the X at the right hand corner.
- 23. Click Receiving Controls.
- 24. Enter Receipt Date-Days Early: 7
- 25. Click OK
- 26. Close Shipments form by clicking the X at the right hand corner.
- 27. Click Approve.
- 28. Make sure that the E-Mail box is not checked.
- 29. Click OK.
- 30. Click OK.
- 31. Close AutoCreate to Purchase Orders form by clicking on the X in the right corner.
- 32. Close Find Requisition Lines form by selecting File/Close Form from the pull down menu.

Verifications:

1. Find Requisition Lines form displays when click the "Functions" tab. Navigate: AutoCreate.

2. Buyer and Ship-To fields clear when click Clear.

3. AutoCreate Documents form appears with specified requisition displayed when click Find button.

4. Check box is checked and Line is highlighted when activate the box in front of the Requisition line.

5. New Document pop-up box appears when click Manual button.

6. New Document pop-up box disappears and returns to AutoCreate Documents form when click Cancel button.

7. AutoCreate Documents form is displayed with Document Builder portion shows up at the bottom half

8. Document Builder line fills in when click Automatic button.

9. New Document pop-up box appears when click Create button.

10. Note pop-up box displays: "Autocreate completed successfully. Autocreated 1 requisition lines onto document number when click Create button.

11. Note pop-up box displays: "No more requisition lines exist to autocreate. Please enter new search criteria." when click OK button.

12. AutoCreate to Purchase Orders form appears with newly created purchase order information when click OK button.

13. Required fields should now display in color when Move cursor to line 1.

14. Shipments form displays when click on Shipments button.

15. Distributions form displays when click on Distributions button.

16. Distributions form closes and returns to Shipments form when click the X.

17. Receiving Controls window opens when click Receiving Controls button.

18. Returns to Shipments form when click OK button.

19. Returns to AutoCreate to Purchase Orders form when click the X.

20. Approve Document form displays with Submit for Approval button being checked when click Approve button.

21. Note pop-up box appears: "Document has been submitted for approval" when click OK button.

22. Note pop-up box closes and AutoCreate to Purchase Orders form returns with Status changed to Approved when click OK button.

23. AutoCreate to Purchase Orders form closes and Find Requisition Lines form returns when click on the X.

24. Find Requisition Lines form closes and returns to Navigator when select File/Close Form.

Script: Receipt - Create a receipt against PO created in CrtPo Responsibility: Purchasing, Vision Operations (USA)

Task: Create a receipt against PO created in CrtPo Actions:

1. If pop up list reads "Documents"; click the "Functions" tab

2. Navigate: Receiving/Receipts.

- 3. Select V1-Vision Operations.
- 4. Click OK.

5. Purchase Order: Purchase Order number from Document Number from above

- 6. Click Find.
- 7. Verify:

New Receipt radio button is activated Supplier: Advanced Network and Devices Receipt Date: current date Received by: Stock, Ms. Pat

8. Click on Receipts form which is behind Receipt Header form

Verify: Quantity: 5 UOM: Each Destination Type: Multiple Item: f11000 Description: Mouse Pad Location: V1-New York City Category: MISC.MISC In lower portion of form: Order Type: Standard Supplier: Advanced Network and Devices Order: Purchase Order number from Document Number from above

- 9. Click in Check Box to the left of the line item
- 10. Click the Save icon.
- 11. Click Header button
- 12. Select File/Close Form to Close Receipts form.

Verifications:

1. Organizations pop-up box will display when Navigate: Receiving/Receipts.

2. Find Expected Receipts form displays when click OK button.

3. Receipt Header form displays when click Find button.

4. Focus changes to Receipts form at Lines Alternative region when click on Receipts form. Data from Purchase Order defaults.

5. A check mark should appear in the box when click in Check Box to the left of the line item.

6. Message: "Transaction complete: 2 records applied and saved" on bottom of toolbar when click the Save icon.

7. Receipt Header form displays with Receipt number being generated when click Header button. Make note of the Receipt number.

8. Receipt Header form closes Receipts form closes and returns to Navigator when select File/Close Form.

Responsibility: Purchasing, Vision Operations (USA)

Task: Query the Receipt in Receiving Transaction Summary Form Actions:

1. If pop up list reads "Documents"; click the "Functions" tab

2. Navigate: Receiving/Receiving Transactions

If this is the first time you entered PO you might see the Organizations pop-up box.

- 3. Select V1-Vision Operations.
- 4. Click OK.

Receipt: Receipt number from above

- 5. Click Find.
- 6. Verify:

Quantity: 5 UOM: Each Destination Type: Multiple

Item: f11000

In lower portion of form verify: Receipt: Receipt number from Actual Results column above Supplier: Advanced Network and Devices Order: Purchase Order number from above results Inspection: Not inspected-Direct Delivery Current Location: V1-New York City Enter Subinventory: FGI

- 7. Check the box at the left hand column next to Quantity field.
- 8. Click the Save icon.
- 9. Select File/Close Form to close Receiving Transactions form.

#### **Oracle Inventory Test Details**

Transaction: Inventory - Create item as discrete item, Create multiple items using 'Copy From', Create a Miscellaneous transaction in Inventory, and Create an inter-org transfer between M1 and M2 Inventory Organizations. (Test Case is Based on R12SV3 Vision Data).

Script: CrtItem - Define a Discrete Item Login: mfg/welcome

Task: Define a Discrete Item

Actions:

- 1. Navigate: Inventory/Items/Master Items
- 2. Select Organization=M1, Seattle Manufacturing
- (NOTE: Specific Items used in this test refer to Vision seeded data.)
- 3. Enter information in master Item form: Key in Item: ITEMTEST1 (Note: Every Item should be unique) Description: Discrete Test Item
- 4. Enter data to the following Tab Regions: Main Tab Region: Pri UOM: Each User item type: Finished Good Item Status: Active Inventory Tab Region: Inventory Item: Check Stockable: Check Reservable: Check Reservable: Check Lot - Control: No Control Serial Generation: No Control Locator control: No Control

Bills of Material Tab Region: BOM Allowed: Check BOM Item Type: Standard Effectivity control: Date

5. Enter data for: Costing Tab Region: Costing Enabled: Check Inventory Asset Value: Check Include in Rollup: Check Cost of Goods Sold Account: (default) Standard Lot Size: 1

Purchasing Tab Region: Purchased: Check Purchasable: Check Allow Description Update: Check RFQ Required: NO Taxable: No List Price: 1500 Price Tolerance: 0

Expense Account: (default) Market Price: 1500 6. Enter data for Receiving Tab Region: Allow Express Transactions: Yes Receipt Routing: Direct 7. Enter data for: General Planning Tab Region: Inventory Planning Method: Not Planned Make or Buy: Make Cost: Carrying: 10% Safety Stock: Method: MRP Planned % Safety Stock: Percent: 15 MPS/MRP PlanningTab Region: Planning Method: MPS planning Forecast Control: Consume and Derive MPS Planning: Calculate ATP: Check MPS Planning: Reduce MPS:None Planning Time Fence: User-Defined, Davs: 8 Demand Time Fence: User-Defined, Days: 3 8. Enter data for: Lead Times Tab Region: Preprocessing: 2 Fixed: 1 Variable: .01 Lead Time Lot Size:1 Work In Process Tab Region: Build in WIP: checkbox Supply Type: Push Order Management Tab Region: Customer Ordered: Check Internal Ordered: Check Customer Orders Enabled: Check Internal Orders Enabled: Check Shippable: Check OE Transactable: Check Returnable: Check Default Shipping Organization: (default, else M1, Seattle Manufacturing) 9. Enter data for: Invoicing Tab Region: Invoiceable Item: Check Invoice Enabled: Check Sales Account: (default) Service Tab Region: 10. Click on Service tab.

- 11. Select File/Save (stay in form for next step)
- 12. Select Tools/Organization Assignment from the Menu bar. (115inv056.gif)
- 13. Click Assigned check box for M1, Seattle Manufacturing and M2 Boston Manufacturing.
- 14. Select File/Save.
- 15. Close Organization Assignment form by using the "x" box

- 16. Change ITEMTEST1, item Attribute Region: Work In Process Tab Region: Supply Type: Operation Pull
- 17. Select File/Save (stay in form for next step)
- Change ITEMTEST1, item attribute: Work In Process Tab Region: Supply Type: Push
- 19. Select File/Save.
- 20. Close Master items form by pressing F4 key

### Verifications:

- 1. Master Item form is displayed when Navigate: Inventory/Items/Master Items.
- 2. Main Tab Region is displayed when enter data to the Tab Regions.
- 3. Inventory Tab Region is displayed when enter data to the Tab Regions.
- 4. Bills of Material Tab Region is displayed when enter data to the Tab Regions.
- 5. Costing Tab Region is displayed when enter data to the Tab Regions.
- 6. Purchasing Tab Region is displayed when enter data to the Tab Regions.
- 7. Receiving Tab Region is displayed when enter data to the Tab Regions.
- 8. General Planning Tab Region is displayed when enter data to the Tab Regions.
- 9. MPS/MRP Planning Tab Region is displayed when enter data to the Tab Regions.
- 10. Lead Times Tab Region is displayed when enter data to the Tab Regions.
- 11. Work in Progress Tab Region is displayed when enter data to the Tab Regions.
- 12. Order Entry Tab Region is displayed when enter data to the Tab Regions.
- 13. Invoicing Tab Region is displayed when enter data to the Tab Regions.
- 14. Service Tab Region is displayed when enter data to the Tab Regions.
- 15. Organization Assignment form is displayed when select Tools/Organization Assignment.
- 16. Organization Assignment form closes and focus returns to Master Items form when Close using the "x".
- 17. Work In Process Tab Region is displayed when enter data to the Tab Regions.
- 18. Work In Process Tab Region is displayed when enter data to the Tab Regions.
- 19. Master Items form closes and focus returns to Navigator.

Responsibility: Manufacturing & Distribution Manager

Organization=M1, Seattle Manufacturing

(NOTE: Specific Items used in this test refer to Vision seeded data.)

Task: Define a discrete item

Actions:

- 1. Navigate: Inventory/Items/Master Items
- 2. Click Tools/Copy From Item: CM13139
- 3. Click Apply
- 4. Click Done Key in Item:ITEMTEST2

(Note: Every Item should be unique) Description: Discrete Test Item

5. Verify Inventory Tab Region: Inventory: Check Stockable: Check Reservable: Check Transactable: Check Lot Control: No Control Serial Generation: No Control Locator Control: No Control

- 6. Verify MPS/MRP Planning Tab Region: Planning Method: MRP planning Forecast Control: None Pegging: None Planning Time Fence: User-Define Days: 1
- 7. Verify Work In Process Tab Region: Build in WIP: Check Supply Type: Operation Pull
- 8. Modify Order Management Tab Region: Check ATP: None ATP Components: None
- 9. Select File/Save (stay in form for next step)
- 10. Select Tools/Organization Assignment from the Menu Bar.
- 11. Click Assigned check box for: M1, Seattle Manufacturing
  - M2, Boston Manufacturing
- 12. Select File/Save from the Organization Assignment form.
- 13. Close Master items form by pressing F4 key.

Verifications:

- 1. Master Item form is displayed when Navigate: Inventory/Items/Master Items.
- 2. Main Tab Region is displayed when enter data to the Tab Regions.
- 3. Inventory Tab Region is displayed when enter data to the Tab Regions.
- 4. MPS/MRP Tab Region is displayed when enter data to the Tab Regions.
- 5. Work In Process Tab Region is displayed when enter data to the Tab Regions.
- 6. Order Management Tab Region is displayed when enter data to the Tab Regions.
- 7. Enable new item in M1, M2 when click Assigned check box.
- 8. Organization Assignment form is displayed when Select File/Save.
- 9. All of Master Items forms close and focus returns to Navigator when press F4.

Responsibility: Manufacturing & Distribution Manager

Organization=M1, Seattle Manufacturing

(NOTE: Specific Items used in this test refer to Vision seeded data.)

Task: Define a discrete item Actions:

- 1. Navigate: Inventory/Items/Master Items
- 2. Select Tools/Copy From Item: CM13139
- 3. Click Apply.
- 4. Press Done.
- 5. Key in Item: ITEMTEST3 Description: Discrete Test Item
- 6. Verify Inventory Tab Region: Inventory Item: Check Stockable: Check Reservable: Check Transactable: Check Lot - Control: No Serial - Generation: No Control
Locator Control: No Control

- Verify MPS/MRP Tab Region: Planning Method: MRP Planning Forecast Control: None Pegging: None Round Order Quantities: Check Planning Time Fence: User-Define Days: 1
- 8. Verify Work In Process Tab Region: Build in WIP: Check Supply - type: Operation Pull
- 9. Modify Order Management Tab Region: Check ATP: None ATP Components: None
- 10. Select File/Save (stay in form for next step)
- 11. Select Tools/Organization Assignment.
- 12. Click Assigned check box for: M1, Seattle Manufacturing M2, Boston Manufacturing
- 13. Select File/Save.
- 14. Close Master items form by pressing F4 key.

Verifications:

- 1. Master Item form is displayed when Navigate: Inventory/Items/Master Items.
- 2. Main Tab Region is displayed when enter data to the Tab Regions.
- 3. Inventory Tab Region is displayed when enter data to the Tab Regions.
- 4. MPS/MRP Tab Region is displayed when enter data to the Tab Regions.
- 5. Work In Process Tab Region is displayed when enter data to the Tab Regions.
- 6. Order Management Tab Region is displayed when enter data to the Tab Regions.
- 7. Enable new item in M1 ,M2 when click Assigned check box.
- 8. Organization Assignment form is displayed Select File/Save
- 9. All of Master Items forms close and focus returns to Navigator when press F4.

Responsibility: Manufacturing & Distribution Manager

Organization=M1, Seattle Manufacturing

(NOTE: Specific Items used in this test refer to Vision seeded data.)

Task: Define a discrete item

Actions:

- 1. Navigate: Inventory/Items/Master Items
- 2. Select Tools/Copy From. Item: CM13139
- 3. Click Apply.
- 4. Click Done.
- 5. Key in Item: ITEMTEST4, Description: Discrete Test Item
- 6. Verify Inventory Tab Region: Inventory Item: Check Stockable: Check Reservable: Check Transactable: Check Lot - Control: No Serial - Generation: No Control

7. Enter data for: General Planning Tab Region: Inventory Planning Method: Re-Order Point Make or Buy: Buy Order Quantity: Minimum: 5 Cost: Order: 5 Cost: Carrying: 10% Source: Type: Supplier Safety Stock: Method: Non MRP Planned Safety Stock : Percent: 15 8. Enter data for: MPS/MRP Planning Tab Region: Planning Method: MPS planning Forecast Control: Consume and Derive Pegging: None MPS Planning: Calculate ATP: Check MPS Planning: Reduce MPS:None

Locator Control: No Control

- Demand Time Fence: User-Defined, Days: 3 9. Verify Work In Process Tab Region: Build in WIP: Check Supply - type: Operation Pull
- 10. Select File/Save (stay in form for next step)

Planning Time Fence: User-Defined, Days: 8

- 11. Select Tools/Organization Assignment
- 12. Click Assigned check box for: M1, Seattle Manufacturing M2, Boston Manufacturing
- 13. Select File/Save.
- 14. Close Master items form by pressing F4 key.

#### Verifications:

- 1. Master Item form is displayed when Navigate: Inventory/Items/Master Items.
- 2. Inventory Tab Region is displayed when enter data to the Tab Regions.
- 3. General Planning Tab Region is displayed when enter data to the Tab Regions.
- 4. MPS/MRP Tab Region is displayed when enter data to the Tab Regions.
- 5. Work In Process Tab Region is displayed when enter data to the Tab Regions.
- 6. Enable new item in M1, M2 when click Assigned check box.
- 7. Organization form is displayed when Select File/Save.
- 8. All of Master Items forms close and focus returns to Navigator when press F4.

Script: MisTrans - Miscellaneous Transaction Responsibility: Manufacturing & Distribution Manager Organization=M1, Seattle Manufacturing (NOTE: Specific Items used in this test refer to Vision seeded data.)

Task: Perform Miscellaneous Transactions Responsibility: Manufacturing & Distribution Manager Organization=M1, Seattle Manufacturing (NOTE: Specific Items used in this test refer to Vision seeded data.) Actions:

1. Navigate: Inventory/Transactions/Miscellaneous Transaction.

- 2. Enter Transaction Type:
- Type: Miscellaneous Receipt
- 3. Enter Transaction Source: Source: blank
- 4. Click Transaction Lines.
- 5. Enter Line information for first item: Item: ITEMTEST1
- Subinventory: Stores UOM: Each
- Quantity: 30
- 6. Click on the List of Values icon for the account field.
- 7. Enter "Miscellaneous" in the alias box.
- 8. Click OK.
- 9. Select File/Save
- 10. Enter Line information for second item: Item: ITEMTEST2 Subinventory: Stores UOM: Each Quantity: 30
- 11. Click on the List of Values icon for the account field.
- 12. Enter "Miscellaneous" in the alias box.
- 13. Click OK.
- 14. Select File/Save.
- 15. Select File/Close Form to close form.

1. Miscellaneous Transaction form is displayed when Navigate:

Inventory/Transactions/Miscellaneous Transaction.

- Note: Make sure the Inventory accounting periods that you are transacting in are open
- 2. Miscellaneous Transaction form is displayed when enter Transaction Source.
- 3. Miscellaneous receipt form is displayed when click the the Transaction Lines button.
- 4. Miscellaneous receipt form is displayed when enter Line information. Alias look up box results.
- 5. Miscellaneous receipt form is displayed when enter Line information.

6. All Miscellaneous Transaction forms close and focus returns to Navigator when select File/Close Form.

Task: Perform Sub-Inventory Transfer to move Responsibility: Manufacturing & Distribution Manager Organization=M1, Seattle Manufacturing (NOTE: Specific Items used in this test refer to Vision seeded data.)

Task: Perform Sub-Inventory Transfer to move Actions:

- 1. Navigate: Inventory/Transactions/Subinventory Transfer
- 2. Enter Transaction Type: Type: Subinventory Transfer
- 3. Click Transaction Lines.
- 4. Enter Line Information
- Item: ITEMTEST2 Subinventory: Stores To Subinventory: MRB

- UOM: Each Quantity: 10
- 5. Select File/Save
- 6. Selecting File/Close Form to close form.

- 1. Subinventory transfer form is displayed when Navigate: Inventory/Transactions/ Subinventory Transfer.
- Note: Make sure the Inventory accounting periods that you are transacting in are open
- 2. Inventory sub transfer form is displayed when click Transaction Lines button.

3. All Subinventory Transfer forms close and focus returns to Navigator when Select File/Close Form.

Responsibility: Manufacturing & Distribution Manager (NOTE: Specific Items used in this test refer to Vision seeded data.)

Task: Verify Shipping Network

Actions:

- 1. Navigate: Inventory/Setup/Organizations/Shipping Networks
- M1, Seattle Manufacturing should show as the default organization when the form opens. 2. Click Find.
- 2. Click Find.
- 3. Verify that From M1 to M2 exists and that the Transfer Type equals Direct. Note: If Transfer Type is Intransit change to Direct and save the record
- 4. Select File/Close Form to close form.

Verifications:

Shipping Networks form is displayed when Navigate: Inventory/Setup/Organizations/Shipping Networks.

Shipping Networks form is displayed when Click the Find button.

Shipping Networks form closes and focus returns to Navigator when select File/Close Form.

Responsibility: Manufacturing & Distribution Manager Organization=M1, Seattle Manufacturing (NOTE: Specific Items used in this test refer to Vision seeded data.)

Task: Perform Inter-Org Transfer

Actions:

- 1. Navigate: Inventory/Transactions/Inter-Organization Transfer
- 2. Enter Header Information: To Org: Boston Manufacturing, M2 Type: Inventory direct org transfer or Inventory in transit shipment
- 3. Click Transaction Lines.
- 4. Answer yes if a folder decision box is presented.
- 5. Enter Line Information: Item: ITEMTEST1 Subinventory: Stores To Subinventory: Stores UOM: Each Quantity: 5
- 6. Select File/Save
- 7. Select File/Close Form to Close form.

1. Inter-org Transfer form is displayed when Navigate: Inventory/Transactions/Inter-Organization Transfer.

Note: Make sure the Inventory accounting periods that you are transacting in are open 2. Inventory intransit shipment form is displayed when click Transaction Lines button.

3. All Inter-Organization Transfer forms close and focus returns to Navigator when select File/Close Form.

## **Oracle Materials Resource Planning**

Transaction: ofot mrp 1 - MRP: Create a Forecast Set, Forecast and Forecast Entry and Create a Material Requirement Plan (Test Case is Based on R12R2 Vision Data).

Script: CrtForcstMtpIn - Create Forecast and Material Plan Login: MFG/welcome Responsibility: Manufacturing Manager

Task: Create a Forecast Set, Forecast and Forecast Entry Actions:

- 1. Navigate: Material Planning/Forecast/Sets Select Organization: M1. Seattle Manufacturing (NOTE: Specific Items used in this test refer to Vision seeded data.)
- 2. Enter: Forecast Set: FSTEST Description: MRP FSTEST Forecast: FTEST1 Description: forecast items
- 3. Click Forecast Items.
- 4. Click the List of Values icon.
- 5. Enter % and click OK
- 6. Select item AT23808
- 7. Click Details.
- 8. Enter:
  - Bucket: Weeks

Date: press List of Values icon and double click on a day displayed in the Calendar Current quantity: 1003

- 9. Click Save icon.
- 10. Close the Forecast forms by pressing F4.

Verifications:

- 1. Forecast Items form displays when click Forecast Items button.
- 2. Enter Reduction Criteria for Long List when Click the List of Values icon.
- 3. System Items form displays when Enter % and click OK.
- System Items form closes and focus returns to Forecast Items form when Select item AT23808.
- 5. Forecast Entries form displays when click Details button.
- 6. Date should populate to Forecast Entries form in Date field
- 7. Original field should display same quantity
- 8. Forecast record saves when click Save icon.
- 9. Forecast form closes and focus returns to Navigator when press F4.

Responsibility: Manufacturing Manager

Task: Create a Material Requirement Plan Actions:

- 1. Navigate: Material Planning/MRP/Names
- 2. Select Organization: M1, Seattle Manufacturing
- 3. Place cursor in one of the displayed rows
- Select File/New.
- 5. Enter:

Name: MRPROD

- Description: MRP TEST
- 6. Click Options.
- 7. Enter Schedule MDS-M1-PRD
- Click Save icon.
- 9. Close the Plan Options form by using the "x" box
- 10. Close the MRP Names form by using F4

Verifications:

- 1. Blank row created when select File/New.
- 2. Plan Options form displays when click Options button.
- 3. MRP record saved when click Save icon.
- 4. Focus returns to the MRP Names form when close the Plan Options form.
- 5. MRP Names form closes and focus returns to the navigator when press F4.

**Oracle Order Management Test Details** 

Transaction: ofot\_ont\_1 - Order Management: Enter and book a simple New Sales Order for an existing Customer, Pick release Sales Order Test, Ship confirm Sales Order, Run Workflow Background process to progress, Autoinvoice Master Program, Sales Order Retrieval of Receivables, Verify that Invoice is in AR (Test Case is Based on R12R2 Vision Data).

Script: Script: BkNewSaleordr - Book a New Sales Order. Login: operations/welcome Responsibility: Order Management Super User, Vision Operations (USA)

Task: Enter and book a simple New Sales Order for an existing Customer. Actions:

- 1. Navigate: Orders, Returns/Sales Orders
- 2. Enter:

Customer (List of Values): American Telephone & Telegraph Order Type(List of Values): Mixed

3. Verify:

Customer Number: 1001 (default) Order date: current date (default) Price List: Corporate (default) Salesperson: Sellect, Mr. Thomas (default) Bill To Address: New York (OPS) (default) Ship To Address: New York (OPS) (default)

4. Click the Others tab.

5. Click the Line Items tab. If necessary, close Availability message box using the 'X' in the upper right corner.

Item (List of Values): CM28287 Mouse Quantity: 5

- 6. Make note of the order number.
- 7. Scroll right using bottom scroll bar.
- 8. Click the Pricing tab.
- 9. Click the Shipping tab.
- 10. Click the Addresses tab.
- 11. Click the Save icon.
- 12. Click Book Order.
- 13. Click OK.
- 14. Select File/Close Form to close the Sales Order form.

Verifications:

1. Sales Order form/Main Tab region is displayed when Navigate: Orders, Returns/Sales Orders

2. Sales Order form/Order Information>Others is displayed with various default data whn click the Others tab.

3. Sales Order form/Line Items/Main is displayed when click the Line Items tab.

Availability pop-up box will appear if Tools/Auto Schedule from Menu Bar: Yes. Availability pop-up box closes and focus returns to Line Items/Main Tab region when click

the the 'X'.

Default values: UOM: Ea (default) Selling Price: 43.00 (default) Line Type: Standard (Line Invoice) (default) Tax Code: Location (default)

- 4. Sales Order form/Line Items/Pricing is displayed when click the Pricing tab. Extended: blank and non-updateable
- 5. Sales Order form/Line Items/Shipping is displayed when click the Shipping tab. Warehouse:M1 (default)
- 6. Sales Order form/Line Items/Addresses is displayed when click the Addresses tab. Ship-to Location: New York (OPS) (default)
- Bill To Location: New York (OPS) (default)
- 7. Message appears: "FRM-40400: Transaction complete: 1 records applied and saved." when click the Save icon.
- 8. Note pop-up box appears: "Order has been booked." when click Book Order.
- 9. Focus returns to Sales Order form/Order Information/Main Tab Region when Click OK. Entry Status: Booked
- 10. Sales Order form closes and focus returns to Navigator when select File/Close Form.

Script: PckRlseLnltm - Pick-Release the Line Item. Responsibility: Order Management Super User, Vision Operations (USA)

Task: Pick-release (Release Sales Orders For Picking) the line item. Actions:

- 1. Navigate: Shipping/Release Sales Orders/Release Sales Orders
- 2. Enter:
- Document Set: All Pick Release Documents Order Number : (frolm BkNewSaleordr)
- 3. Verify:

Customer: American Telephone and Telegraph (default) Order Type: Mixed (default)

- 4. Click the Inventory tab
- 5. Enter data for Inventory Move Order interface: Warehouse: M1
- 6. Click the Shipping tab. Auto Delivery: Yes Auto Pick Confirm: Yes Auto Ship Rule: Null
- 7. Click Concurrent.
- 8. Click OK.
- 9. Select File/Close Form to close the Release Sales Order for Picking form.
- 10. Select View/Requests from the Menu Bar.
- 11. Click Find.
- 12. View picking reports by selecting Pick Slip Report.
- 13. Click View Output.
- 14. Close the Report by clicking "X" in the upper right corner.
- 15. Select File/Close Form to Close the Requests form.
- Verifications:

1. Release Sales Order for Picking form is displayed when Navigate: Shipping/Release Sales Orders/Release Sales Orders.

Customer: American Telephone and Telegraph (default)

Order Type: Mixed (default)

2. Release Sales Orders For Picking form/Inventory tab region is displayed when click the Inventory tab.

3. Note pop-up box displays: "APP-ONT-250831: Your concurrent request ID is nnnnnn" when click Concurrent button.

Request ID: \_

Batch number appears in Batch field on form.

Batch Number: \_

4. Message: "FRM-40400: Transaction complete: 1 records applied and saved" when click OK button.

5. Release Sales Order for Picking form closes and focus returns to Navigator when select File/Close Form.

- 6. Find Requests form is displayed when click Find button.
- 7. Requests form appears listing two Requests for Picking process. Verify processes completed with no errors. Pick Selection List Generation Request ID:
  - Pick Slip Report Request ID: \_

8. Review Pick Slip report when select Pick Slip Report.

- 9. Report closes and returns to Requests form when click "X".
- 10. Requests form closes and focus returns to Navigator when select File/Close Form.

Responsibility: Order Management Super User, Vision Operations (USA)

Task: Verify Container item 'A1 DOM' properties Actions:

- 1. Navigate: Inventory/Items/Master Items
- 2. Select M1 and click OK button.
- 3. Select View/Query By Example/Enter. Enter Item : A1 DOM
- 4. Select View/Query By Example/Run.
- 5. Click Tab Region: Inventory

- 6. Check Inventory item, Stockable, and Transactable checkboxes.
- 7. Select File/Save.
- 8. Select File/Close Form to close the Master Item (V1) form.

Validations:

- 1. Organizations form is displayed when Navigate: Inventory/Items/Master Items.
- 2. Master Item (V1) form is displayed when Select M1 and click OK button.
- 3. Transaction should be saved when select File/Save.
- 4. Master Item (V1) form closes and focus returns to Navigator when select File/Close Form.

Script: ShpCfmItms - Ship Confirm items

Responsibility: Order Management Super User, Vision Operations (USA)

Task: Ship Confirm items on Sales Order (to pack and ship the line item) Actions:

- 1. Navigate: Shipping/Transactions
- 2. Enter:
- Order Number : (from above) in both fields
- 3. Click Find.
- 4. Select Create LPN's and Click Go.
- 5. Enter:

Organization: M1 Item: A1 DOM

- 6. Click OK.
- 7. Pack the Delivery
- 8. Click Details.
- 9. Enter:
  - Quantity Shipped: 5
- 10. Select Pack from the Actions list.
- 11. Click Go.
- 12. Click Find.
- 13. Select the Container that was created in the previous step and click OK.
- 14. Click Done.
- 15. Ship Confirm the Delivery.
- 16. Select Delivery tab
- 17. Select Ship Confirm from the Actions list.
- 18. Click Go.
- 19. Enter: Ship entered quantities: Yes Ship Method: DHL
- 20. Confirm: Checkbox Defer Interface: No (unchecked) Document Set: Ship Confirm Documents
- 21. Click OK.
- 22. Click OK.
- 23. Click the Path by Trip Tab Region. Note the number in the Name column.
- 24. Selecting File/Close Form to close the Shipping Transactions form.
- 25. Select View/Requests.
- 26. Click Find.
- 27. Select File/Close Form to close the Requests form.

- 1. Query Manager is displayed when Navigate: Shipping/Transactions.
- 2. Shipping Transactions form is displayed when click Find. Line number is defaulted
  - Line Status is Staged or Pick Confirmed
- 3. Create LPNs window displays when click Go.
- 4. Create LPNs window closes and focus returns to Shipping Transactions form when click OK.

New line is created with container id.

Cursor is still located on the non-container Item line

- 5. Line window displays when Click Details button.
- 6. Containers List of Values box displays with available values when click Go.
- 7. Delivery tab region displays with defaulted values.
- You may get a message that the container does not meet the minimum fill percent. Click OK.
- 8. Confirm Delivery window displays with defaulted values

9. Message box displays: "Submitted n out of n documents for this document set. (REQ\_IDS= nnnnnn,nnnnnn)"

or

Message box displays: "Trip Interface request nnnnn has been submitted" Trip Interface request Number:

10. Shipping Transactions form closes and focus returns to Navigator when select File/Close Form.

- 11. Find Requests form is displayed when click Find.
- 12. Requests form appears Verify processes completed with no errors.
- 13. Requests form closes and focus returns to Navigator when select File/Close Form.

Script: RunVryWkflgn - Run Workflow Background Process

Workflow for Transaction Type: Mixed should contain automated background workflow process which Invoices and Closes the Order and Order Line once shipment is confirmed. If Workflow for Transaction Type: Mixed do not run, then follow the below steps.

Running the Workflow Background Process will trigger the Autoinvoice Master Program.

Responsibility: Order Management Super User, Vision Operations (USA)

Task: Run the Workflow Background Process to process orders Actions:

- 1. Navigate: Reports, Requests/Run Requests
- Click OK button to submit single request and to bring up Submit Request form. Name: Workflow Background Process

Parameters: Item Type: OM Order Line Process Deferred: Yes Process Timeout: Yes Process Stuck: No

- 3. Click OK.
- 4. Click Submit. Request ID: \_\_\_\_\_
- 5. Select View/Requests.
- 6. Click Find.
- 7. View/Query By Example/Enter

8. Check whether the Autoinvoice Master Program is run as a part of Workflow Background Process

- 9. Check the Parameters of the Autoinvoice Import Program.
- Name: Autoinvoice Import Program

10. Check for the Order Number <created above in the script> in the Parameters of the Autoinvoice Import Program.

Verifications:

- 1. Parameters window displays when Navigate: Reports, Requests/Run Requests
- 2. Find Requests form is displayed when click Find.
- 3. Requests form appears.
- 4. Verify processes completed with no errors.

5. Order Number should be present in the Parameter of the Autoinvoice Import Program and Autoinvoice Import Program should complete successfully.

Script: VeriInvoice - Verify AutoInvoice Run and Invoice Details

If Workflow Background Process does not trigger the Autoinvoice Master Program, then run the Autoinvoice Master Program Explicitly, as given below.

Task: Run Autoinvoice Master Program

Actions:

- Navigate: Receivables/Interfaces/Autoinvoice Name: Autoinvoice Master Program Parameters: Organization: Vision Operations Invoice Source: ORDER ENTRY Default Date: Current Date (Low) Sales Order Number: Sales Order Number (from above) (High) Sales Order Number: Sales Order Number (from above)
- 2. Click OK.
- 3. Select File/Close Form to close the Requests form.

Verifications:

- 1. Parameters window displays.
- 2. The following requests will be generated:
- Autoinvoice Master and Autoinvoice Import Program
- 3. Verify processes completed with no errors.
- 4. Requests form closes and focus returns to Navigator.

Script: VrfInvoice - Verifies the Transaction Number and other defaults of the Order. Task: Get the Transaction Number from the Sales Order

Actions:

- 1. Navigate: Orders, Returns/Order Organizer
- Form: Find Orders/Quotes
- 2. Enter:
  - Order Number: Ord\_Num from above.
- 3. Click Find Button
- 4. Click the Lines tab.
- 5. Click Actions.
- 6. Select Additional Lines Information from the Actions Window.
- 7. Click Ok.

- 8. Click the Invoices/Credit Memos tab.
- 9. Note down the Transaction Number from the Number filed.
- 10. Close the Form.

- 1. Form Order Organizer opens.
- 2. Actions Window opens when click Actions.
- 3. Additional Lines Information window opens when click Ok.

Responsibility: Receivables, Vision Operations (USA)

Task: Verify Invoice for Sales Order created in AR

Actions:

- 1. Navigation : Transactions/Transactions
- 2. Click on 'View/Find'.
- 3. Enter the Transaction number, as captured in the first script above, and click Find.
- 4. Verify whether the transaction is retrieved (available in AR).
- 5. Click Line Items.
- 6. Verify Order Item: Is CM28287.
  - Quantity is 5.
  - Selling Price is '43'.
- 7. Verify the Line Total and Tax amount.
- 8. Click on 'Sales Order' tab.
- 9. Capture the Sales Order number
- 10. verify that the source is shown as 'Order Entry'.
- 11. Close the Transactions form.
- 12. Exit the application and close all browsers.

Verifications: Find Transactions window is displayed.

**Oracle Cost Management Test Details** 

Transaction: ofot\_cst\_1 - Cost Management (CST): Enter and Save Item Cost info . (Test Case is Based on R12SV3 Vision Data).

Script: GetUnqNum - Verification for unique number generation.

Script: EnterItemCost - Enter the Item Cost details. Login: MFG/welcome Responsibility: Manufacturing Manager

Task: Enter Item Costs Actions:

- 1. Navigate: Cost/Item Costs/Item Costs
- 2. Select Organization: M1, Seattle Manufacturing
- (NOTE: Specific Items used in this test refer to Vision seeded data.) 3. Enter:

Item: CM13139 Cost Type: Current

- 4. Click Find.
- 5. Click Open.
- 6. Click Costs.
- 7. Click cursor in next available row.
- 8. Enter:

Cost Element: Overhead Sub Element: Indirect

Activity: Move

Basis: Item

Rate: Unique (say, last 4 digits of the time stamp by way of variable itemcst\_id)

- 9. Select File/Save using Oracle Applications Main Menu.
- 10. Select 'File/Close Form' to close the Item Costs' form.

Verifications:

- 1. All cost type records returned on the Item Costs Summary form for Item CM13139
- 2. Item Costs Details form displays.
- 3. Item Costs form displays.
  - Note the value stored in the 'itemcst\_id' variable.
- 4. Message states that records Saved.
- 5. All of Item Costs form close and focus returns to Navigator.

Script: QryItemCost - Queries the Item Cost details.

Task: Query Item Costs

Actions:

- 1. Navigate: Cost/Item Costs/Item Costs
- 2. Enter

Item: CM13139

- Cost Type: Current
- 3. Click Open.
- 4. Click Costs.
- 5. Select View/Query By Example/Enter.
- 6. Enter:

Cost Element=Overhead Sub Element: Indirect

Activity=Move

Basis=Item%

Rate= value in the 'itemcst\_id' variable captured above.

- 7. Select View/Query By Example/Run.
- 8. Select File/Close Form to Close the Item Costs form.

Script: AssCostRollup - Perform Assembly Cost Rollup. Responsibility: Manufacturing Manager

Task: Perform Assembly Cost Rollup Actions:

- 1. Navigate: Cost/Supply Chain Costing/Supply Chain Cost Rollup
- 2. Select Organization: M1, Seattle Manufacturing
- 3. Click OK button at "Type of Request Single?" question.
- 4. Click List of Values icon.
- 5. Select the "Supply Chain Cost Rollup Print Report" and press tab button.
- 6. Enter:

Cost Type: Current Range: Specific Item

- 7. Click cursor in the Specific Item field
- 8. Enter:
- System Items: AT23808

9. Click OK.

10. Verify that the System Item has the value 'AT23808' on the Parameters form.

11. Click OK.

- 12. Click Submit.
- 13. Select NO at "Submit Another Request?" question.

14. Verify the report by querying on the Request ID and ensure that the report completes normaly.

Verifications:

1. Supply Chain Cost Rollup form displays when Navigate: Cost/Supply Chain Costing/Supply Chain Cost Rollup.

2. Reports List of Values form displays when click List of Values icon.

3. Parameters form displays when select the "Supply Chain Cost Rollup - Print Report" and press tab button.

- 4. System Items form closes and focus returns to the Parameters form when click OK button.
- 5. Parameters form closes and focus returns to Submit Request form when click OK button.
- 6. Concurrent Request ID# is displayed when click Submit button. Record ID#: \_\_\_\_\_
- 7. Focus returns to Navigator when select NO at "Submit Another Request?"

## **Oracle Process Manufacturing Test Details**

Transaction: ofot\_opm\_1 - Process Manufacturing: Create and Save Items, Create lots for lot controlled items, Create quantities for lot controlled items, Create formula for test starter kit, Change formula status, Create recipe from formula, Change recipe status, Create recipe validity rule, Change Validity Rule status, Create batch using earlier created batch, Release batch, Complete batch, Close batch, View the increase in On hand Quantity. (Test Case is based on R12SV3 Vision Data).

Script: CrtItems - Create Items: Create items with various attributes to be used in a production batch.

Login: process\_ops/welcome

Responsibility: Inventory Super user Process Operations

Choose Organization as PR1 if organization access window opens.

Task: Oracle Inventory Item Set up

Actions:

- 1. Navigate: Item/Master Item/Master Item
- 2. Enter

Item: TSKFG Description: Test Item

Main Tab: Item status: Active User Item Type: FIN Primary UOM: LB Tracking: Primary Pricing: Primary

Inventory tab: Inventory Item = YES Stackable: YES Reservable: YES Transact able: YES Lot Control: Full Control Starting Prefix: LOT Starting Number: 1 Lot Status Enabled: YES Default Lot Status: GOOD

Bill of Material tab: BOM allowed: no

Costing tab: Costing enabled: YES Inventory asset value: YES

Purchasing tab: Purchased: YES Purchasable: YES Default Buyer: Copeland, Ms. Sandra List price: 10

Receiving tab: Receipt Routing: Direct

General Planning tab: Make or Buy: Make

Work in Process tab: Build in WIP = YES Type = Push

Process Manufacturing tab: Process Quality Enabled: YES Process Costing Enabled= YES Recipe Enabled: YES Process Execution Enabled: YES

- 3. Click the Save icon.
- 4. Select Tools/Organization Assignment.
- 5. Assign to Org PR1.
- 6. Click Save.
- 7. Select File/Close Form.
- 8. Navigate: Item/Master Item/Master Item
- 9. Enter: Item: TSKRAW Description: Test Item

Main tab: item status: Active User Item Type: RAW Primary UOM: LB Tracking: Primary Pricing: Primary

Inventory tab: Inventory Item = YES Stackable: YES Reservable: YES Transact able: YES Lot Control: Full Control Starting Prefix: LOT Starting Number: 1 Lot Status Enabled: YES Default Lot Status: GOOD

Bill of Material tab: BOM allowed: no

Costing tab: Costing enabled: YES Inventory asset value: YES

Purchasing tab: Purchased: YES Purchasable: YES Default Buyer: Copeland, Ms. Sandra List price: 10

Receiving tab: Receipt Routing: Direct

General Planning tab: Make or Buy: Buy

Work in Process tab: Build in WIP: YES Type: Push

Process Manufacturing tab: Process Quality Enabled: YES Process Costing Enabled= YES Recipe Enabled: YES Process Execution Enabled: YES 10. Click the Save icon. 11. Select Tools/Organization Assignment.

- 12. Assign to Org PR1
- 13. Click Save.
- 14. Select File/Close Form

- 1. Items form opens.
- 2. Data entered.
- 3. Forms close.

Script: CrtLotsConPross - Create Lots for Lot Controlled Process Items Responsibility: Inventory Super user Process Operations

Task: Create Lot for Lot controlled Raw material item.

Actions:

- 1. Navigate: On hand, Availability/Lots/Edit Item Lots
- Enter: Item: TSKRAW Parent Lot: Click generate parent lot button. Lot: Press Tab to show the generate lot and click on generate lot button. Originating Date: Today's date Accept all other defaults
- 3. Click the Save icon.
- 4. Select File/Close Form

Verifications:

1. Edit Item Lot form opens. If Find Lots/Jobs Form opens up, select Inventory Lot and click New.

Note down the Parent Lot and Lot number.

- 2. FRM-40400: Transaction complete 1 record applied and saved when click the Save icon.
- 3. Edit Item Lot form is closed when Select File/Close Form.

Script: CrtOnHndforItms - Create On hand Quantities for Items Responsibility: Inventory Super User (Process Operations)

Task: Create a miscellaneous receipt transaction to increase on hand qty for Raw Material. Actions:

- 1. Navigate: Transactions/Miscellaneous Transactions
- 2. Select Org PR1.
- 3. Enter: Date: Today's date

Type: Miscellaneous receipt

- 4. Click Transaction lines.
- 5. Enter:

Item: TSKRAW Sub inventory: PR0 Lot: XXXX (Lot Generated Earlier) Quantity: 100 Account: 100-1100-1225-1010-0000 Select File/Save

- 6. Select File/Save.
- 7. Select File/Close Form

Verifications:

1. Miscellaneous Transactions form opens when Navigate: Transactions/Miscellaneous Transactions/select Org PR1.

- 2. Miscellaneous Receipt form opens when click Transaction lines.
- 3. An on-hand quantity has just been created and saved when select File/Save.

Notice that the On-Hand Quantity field is now populated.

4. Close Miscellaneous Receipt form closes when select File/Close Form.

Script: CrtaFormula - Create a formula which is approved for general use Responsibility: Formulator

Choose Organization as PR1 if Organization selection window opens.

Tasks: Create a formula for the finished goods. Actions:

- 1. Navigate: Formulas Form: Formula Details
- Enter: Formula: TSK-Formula Version: 1 Description: Tsk Formula

3. Select Products tab.

4. Enter:

Product: TSKFG Quantity: 50 Scale Type: Proportional Yield Type: Automatic Cost Allocation: 1

- 5. Select Ingredients tab.
- 6. Enter:

Product: TSKRAW Quantity: 50 Scale Type: Proportional Yield Type: Automatic Cost Allocation: 1

- 7. Select File/Save
- 8. Select Actions/Change Status
- 9. Change current status from 'NEW' to 'Approved for General Use'
- 10. Click OK.
- 11. Select File/Close form.

Verifications:

- 1. Header fields are populated.
- 2. Products Fields are populated with data as expected
- 3. Ingredients Fields are populated with data as expected
- 4. The formula record is saved when Select File/Save.

5. Status of formula is now 'Approved for General Use' when Change current status and click OK.

6. Form closes and user is returned back to the Navigator when select File/Close form.

Script: CrtaRecpt - Create a Recipe with a routing and validity rule which is Approved for General Use.

Responsibility: Formulator

Choose Organization as PR1 if Organization selection window opens.

Tasks: Create a recipe and validity rule using the formula created previously. Actions:

1. Navigatge: Recipes

Form: Recipe Details

2. Enter:

- Recipe: TSK-Recipe
- Version: 1
- Product: TSKFG
- Formula: TSK-Formula

Version: 1

- Routing: 100-PACK Version: 100
- 3. Select File/Save
- 4. Select Actions/Change Status
- 5. Change Status from 'NEW' to 'Approved for General Use'
- 6. Click Validity Rule. Form: Recipe (WR-Recipe,1): Validity Rule Details
- 7. Enter:

Organization: PR1 Recipe Use: Production Product: TSKFG Preference: 1 Standard Quantity: 50

- 8. Select File/Save.
- 9. Select Actions/Change Status
- 10. Change current status from 'NEW' to 'Approved for General Use'
- 11. Select File/Close form.
- 12. Select File/Close Form.

Validations:

- 1. Header fields are populated.
- 2. Record is saved
- 3. Status is changed on the Recipe header.
- 4. Fields are populated with data as expected.
- 5. Validity Rule is saved.
- 6. Status of validity rule is now 'Approved for General Use'
- 7. Recipe Details form is closed when select File/Close Form.

Script: CrtProdcBatch - Create a Production Batch using earlier created recipe. Responsibility: Production Supervisor

Choose Organization as PR1 if Organization selection window opens.

Tasks: Create a pending batch by earlier created recipe. Actions:

- 1. Navigate: Create Document Form: Create Batch/Firm Planned Order (PR1) Recipe: TSK-Recipe Version: 1
- 2. Click OK.
- 3. Select File/Close Form.

Validations:

- 1. A pending batch is created and focus is on the Batches form when click OK. Note Batch number.
- 2. User is returned back to the Navigator when select File/Close Form.

Script: ComandClseBtch - Release, Complete and Close earlier created Batch Responsibility: Production Supervisor Choose PR1 if Organization selection window opens.

Tasks: Release, Complete and Close the earlier created batch Actions:

- 1. Navigate: Batch Details
- 2. Enter:
  - Document: Earlier Created Batch
- 3. Click Find.
- 4. Select Action/Release.
- Click OK. If Material Exception form opens, click Proceed. Batch Status should have changed to 'WIP'
- 6. Click Transact Material on the Ingredient tab.
- 7. Enter:

Transact: Checked Transaction Type: WIP Issue Sub inventory: PR0 Lot: Earlier created Lot Quantity: 50

- 8. Click Transact.
- 9. Select Action/Complete
- 10. Click OK.
- 11. Enter:
  - Transact: Checked Transaction type: WIP Completion Sub inventory: PR0 Quantity: 50
- 12. Click Lot/Serial.Lot Number: Click Generate Lot to generate Lot.Quantity: 50Note the Lot number:
- 13. Click Done.
- 14. Click Proceed.
- 15. Select Action/Close.
- 16. Close Batch window pop up.
- 17. Click OK.
- 18. Select File/Close Form.

## Validations:

- 1. Batch Details Form opens.
- 2. Batch is retrieved and displays on the Batches form when click Find.
- 3. Release Batch Form opens when select Action/Release.
- 4. Batch Status should have changed to 'WIP'
- 5. Batch Detail Form/Ingredient tab opens when click OK.
- 6. Material Transactions form opens when click Transact Material.
- 7. Batch Details form opens when click Transact.
- 8. Complete Batch form opens when select Action/Complete.
- 9. Material Exception Window opens when click OK.
- 10. Lot Entry (PR1) form opens when click Lot/Serial.

- 11. Material Exception form opens when click Done.
- 12. Batch Details form opens when click Proceed.
- 13. Status of the batch becomes 'Completed'.
- 14. Close Batch window pop up when Select Action/Close.
- 15. Batch Status Changed to 'Closed' when click OK.
- 16. Batch Detail form closed when select File/Close Form.

Script: VewOnHandQanty - View On Hand Quantity

Responsibility: Inventory Super user Process Operations

Choose PR1 if Organization selection window opens.

Tasks: Verify the increase in On Hand Quantity for finished product.

Actions:

- 1. Navigate: On hand, Availability/On-hand Quantity
- 2. Enter:
  - Item: TSKFG

Lot : Earlier created lot (for WIP Completion transaction in section ComandClseBtch)

- 3. Click Find.
- 4. Click Availability.
- 5. Verify that Total Quantity field is showing as 50.
- 6. Select File/Close Form.
- 7. Select File/Exit Oracle Application.

Validations:

- 1. Query Material form opens when Navigate: On hand, Availability/On-hand Quantity.
- Upon OK, a Pending batch is created and focus is on the Batches form. Note Batch number.
- 3. Material Workbench form opens when click Find.
- 4. Availability form opens when click Availability.
- 5. Total Quantity field is showing as 50.
- 6. Availability form closes when select File/Close Form
- 7. application closes when select File/Exit Oracle Application.

CRM Products:

**Oracle Contracts Test Details** 

Transaction: ofot\_oks\_1 - Service Contracts: Create and Service Contract, Author a Service Contract and Submit the Service Contract for Approval (Test Case is Based on R12SV3 Vision Data).

Script: CreatSContract - Create a Service Contract and submit the same for approval. Login: EBUSINESS/welcome Responsibility: Service Contracts Manager, Vision Enterprises

Tasks: Create a Service Contract.

Actions:

- 1. Double-click Launch Pad.
- 2. Select Contract Navigator tab.
- 3. Select/highlight "Service" from tree.

- 4. Select Tools/New.
- 5. Enter: Operating Unit: Vision Operations Service agreement: Category field.
- 6. Click Create.

Validations:

- 1. Oracle Contracts form should appear when Double-click Launch Pad.
- 2. Contract Groups tree should appear when select Contract Navigator tab.
- 3. Create a New Contract form should appear when select Tools/New.
- 4. Service Contracts Authoring form appears when click Create.

Responsibility: "Service Contracts Manager, Vision Enterprises". Service Contracts authoring (Vision Operations: USD);

Tasks: Author a Service Contract. Actions (continued from previous task):

1. Enter (Service Contracts authoring): Duration: 1

Period: Year Known as: WR

- Description: Service Contract
- 2. Click Save icon.
- 3. Click Lines tab.
- 4. Enter: Price List Name: corporate Accounting Rule Name: Immediate Payment Term Name: 30 Net Invoice Rule Name: Advance Invoice
- 5. Click Parties tab.
- Enter: Role: Customer Name: AT&T universal Card
- 7. Click Save icon.
- 8. Enter the following information for contacts: Role: Contract Manager Name: Able, Ms. Marsha Role: Salesperson Name: Jones, Mrs. Lisa
- 9. Click Save icon.
- 10. Bill To:

Account: 1005 Party: AT&T Universal Card Location: San Mateo (Ops)

Ship To: Account: 1005 Party: AT&T Universal Card Location: San Mateo (Ops)

- 11. Click Save icon.
- 12. Click on Party:

Role: Customer Contacts: Role: Contract Administrator Name: Baets, Eric

- 13. Click Save icon.
- 14. Click Pricing/Billing tab.
- 15. Enter:

Price List: Corporate Accounting Rule: IMMEDIATE Payment Terms: 30 Net Invoicing rule: Advance Invoice Transaction Type: Invoice

16. Click Save icon.

# Validations:

1. The following message should appear on the message bar: "FRM-40400: Transaction complete: 1 records applied and saved."

2. The following message should appear on the message bar: "FRM-40400: Transaction complete: 2 records applied and saved."

3. The following message should appear on the message bar: "FRM-40400: Transaction complete: 2 records applied and saved."

4. There should be a message in the lower left corner of the form, "FRM-40400: Transaction complete: 1 records applied and saved.

5. The following message should appear on the message bar: "FRM-40400: Transaction complete: 1 records applied and saved."

6. There should be a message in the lower left corner of the form, "FRM-40400: Transaction complete: 1 records applied and saved.

Task: Submit the Service Contract for Approval Actions (continued from previous task):

- 1. Select Renewals tab;
- Enter: Process: Manual Approval: Not Required
  Select Administration tab

4. Enter:

Contract Groups- Group Name: Contracts from Quotes Workflow Name: Approval Process Payment details-Credit Card number: 4444333322221111 Expiry: 05/08

- 5. Click Save icon.
- 6. Select Lines tab.
- 7. Enter:

Line Type: Service (default) Name: WR23763

- 8. Click Save icon.
- 9. Select Pricing/Products tab.
- 10. Enter: Effectivity –level: Product Name: Envoy Deluxe Laptop
- 11. Click Save icon.
- 12. Click Billing.

- 13. Enter:
  - Seq No: 1 Periods: 12 UOM/Period: 1 UOM: Month
- 14. Click Schedule.
- 15. Click OK.
- 16, Select Actions/Sales Credits from the main menu.
- 17. Enter:
  - Sales Person: Bacon, Mr. Kevin Sales Credit Type: Quota Sales Credit Sales Credit Percent: 100%
- 18. Click OK.
- 19. Select Actions/Submit for Approval from the menu.
- 20. Click Continue Approval.
- 21. Close the Application.

1. The following message should appear on the message bar: "FRM-40400: Transaction complete: 3 records applied and saved

2. The following message should appear on the message bar: "FRM-40400: Transaction complete: 1 records applied and saved

3. The following message should appear on the message bar: "FRM-40407: Transaction complete: applied records saved

4. Schedule table should be populated with data.

5. Quality Assurance results (Vision Operations: USD) should appear.

**Oracle Service Test Details** 

Transaction: ofot\_cs\_1 - Customer Support: Create a new Service Request and escalate the Service Request.

Script:Verfyprofopt - Verify Profile Options Login: ebusiness/welcome Responsibility: System Administrator

Task: Set the Profile Options

Actions:

- 1. Click Profile: System
- 2. Search for profile "Service: Service Request Owner Auto Assignment Level"
- 3. Verify the value is set to "Group" or "Individual".
- 4. Search for profile "Service: Default Group Owner for Service Requests"
- 5. Verify that the value is not null.

## Verifications:

- 1. Find System Profile Values form appears.
- 2. Verify the value is set to "Group" or "Individual".
- 3. Verify that the value is not null.

Script: CreateServReq - Create a new Service Request and escalate the Service Request Login: ebusiness/welcome

Responsibility: Customer Support, Vision Enterprises

Task: Create a New Service Request Actions:

- 1. Click Create Service requests.
- 2. Enter:
- Account: 1608

Number Under Contact Type Region :2817 Item: AS54888

- 3. Select Workbench tab.
- 4. Enter:

Problem Summary: Disk Failed

- 5. Click Save icon.
- 6. Select Tasks tab.
- 7. Enter:

Subject: Fix disk Type: Callback

- 8. Click Save icon.
- 9. Click Close Form icon from main tool bar.

Verifications:

- 1. Service Requests form opens when click Create Service requests.
- Name and Number fields will be populated when you enter the Account.
- 2. Work Bench form should open when select Workbench tab.
- 3. The following message should appear on the message bar, "FRM-40400: Transaction complete: 1 records applied and saved".
- 4. The "Number" field will be populated with a number after the form saved, which is the Service request number.

Note the Number:

- 5. Tasks form should open when select Tasks tab. The Task will appear in the spread table, (date, number, type etc.)
- 6. Form should close and the Navigator should appear when click Close Form icon.

Responsibility: Customer Support, Vision Enterprises Service Requests/View Service requests

Task: View Service Request and escalate the Service Request if the status is 'open'. Actions:

- 1. Double-click on Service Requests from the Navigator.
- 2. Select Find Service Requests.
- 3. Enter the Service Request number (srno) created earlier (previous task) in the Incident Number field.
- 4. Click Search.
- 5. Click OK.
- 6. Select Subject tab.
- 7. Click Get Contracts.
- 8. Click the icon under the Warranty Header.
- 9. Close the form, and click the Save icon.
- 10. Verify the "Status".
- 11. Select Tools 1/Request Escalation.
- 12. Select Contacts tab.
- 13. Enter:
  - First name: Andre

Owner Type: Employee Resource Owner Name: Stevenson, Richard

14. Make sure the Requester check box is selected.

15. Click Save.

If Note window appears, click OK.

16. Click Close form icon to close the form.

17. Close the application.

Verifications:

1. Find Service Requests form should olpen when select Find Service Requests.

2. The Service request should appear and highlighted in Results spread table when click Search.

3. The Service Request form should appear with the SR that was entered when click OK.

4. The contracts block under the 'Product Coverage' tab should be updated with different contracts and Service numbers when click Get Contracts.

5. Service contracts Coverage form should open when click the icon under the Warranty Header.

Verify the Name and Type of Coverage.

6. The following message should appear

"FRM-40400: Transaction complete: 1 records applied and saved".

- 7. The status should be Open.
- 8. Escalations Form should open when select Tools 1/Request Escalation.
- 9. Contacts form should open when select Contacts tab.
- 10.The following message should appear when click Save:
- "FRM-40400: Transaction complete: 3 records applied and saved."
- 11. Navigator should appear when click Close form icon.

**Oracle Marketing Test Details** 

Transaction: ofot\_ams\_1 - Marketing Online: Create a Campaign and Schedule the Campaign (Test Case is Based on R12R2 Vision Data).

Script: StProflCrtCamp - Set Profile and Create Campaign Login: mgrmkt/welcome Responsibility: Oracle Marketing Super User

Task: Setup Profile Options for Budget and concept approval Actions:

- 1. Navigate: Marketing Online/Administration
- 2. Click Administration Link
- 3. Click Marketing link
- 4. Click Initiatives Templates
- 5. Click Campaign Templates
- 6. Click Campaigns.
- Uncheck Available Attributes under Associated Components: Concept Approval Budget Approval
- 8. Click Update.

Verifications:

1. Marketing Online Window should be displayed when Navigate: Marketing Online/ Administration

- 2. Campaign Templates page should appear when click Administration Link.
- 3. Campaign Template Details page should appear when click Campaigns.

4. Confirmation page with display message "Your changes have been applied" should appear when click Update.

Login: mgrmkt/welcome Responsibility: Marketing User

Task: Create Campaign

Actions:

- 1. Click Campaign Dashboard under Campaign Dashboard
- 2. Click Campaigns under Shortcuts Bin.
- 3. Click Create Campaigns. Create Method: New (radio button) Select Type: Campaign Template: Campaigns

4. Enter: Name: any unique name (e.g. web Campaign) Source Code: Any Value Start Date: Today's date End Date: Any Future Date Description: Any Value

- 5. Click Apply.
- 6. Click "Click Activate ".

Verifications:

- 1. Campaigns Workbench page should appear when Click Campaign Dashboard.
- 2. Campaigns page should appear when Click Campaigns.
- 3. Create Campaign page opens when Click Create Campaigns.
- 4. All the data should be filled.

5. Opens Update Campaign page With confirmation message of the item being created when click Apply.

6. Page refreshes with the Status being updated to Active when Click "Click Activate".

Human Resources Product:

**Oracle Human Resources Test Details** 

Transaction: ofot\_hr\_1 - Human Resources: Enter and Maintain People, Enter Person Address, Enter Person Assignment, Enter Person GRE Information, Enters booking, absence info and contact info, Enter Location, Enter Organization Test. (Test Case is Based on R12SV3 Vision Data).

Script: GetUnqNum - Generates unique number (used with MASTERDRIVER).

Script: EnterPeople - Enter the Maintain People details. Find People Form should be opened under 'US Super HRMS Manager' responsibility. Login: HRMS/Welcome Responsibility: US Super HRMS Manager Task: Enter and Maintain People

Actions:

- 1. Click on the "New" button in the find people form.
- 2. Select Tools/Alter Effective Date.
- 3. Enter:
- effective date: 10-JAN-1999
- 4. Click OK.
- 5. Enter:
  - Last Name: Employee First Name: Test
  - Title: Mr.

  - Type: Employee
  - Social Security: 555-55-5555
  - Birth Date:01-JAN-1959
- 6. Click the Employment tab.
- 7. Click the List of Values (List of Values) button next to Ethnic Origin field and choose American Indian or Alaskan Native.
- 8. Click the Save icon.
- Note the Employee Number:
- 9. Click Address.
- 10. Enter:
  - Address: 100 Main Street City: Wellesley Hills State: MA Zip Code: 02181 County: Norfolk Country: United States Type: Home Primary box should be checked
- 11. Select File/Save to Save the record.
- 12. Close Address window using the X in the upper right hand corner.
- 13. Click Assignment.
- 14. Enter:

Organization: Consulting-East Job: PCN500.Principal Consultant Position: 510.PRINCIPAL CONSULTANT Location: VS- Washington DC Status: Active Assignment

In Supervisor region: Supervisor: Gray, Mr. Donald R. Number: 33

- 15. Click the Save Icon
- 16. Click the Supervisor to GREs and other data tab
- 17. Enter Vision Services as the Government Reporting Entity.
- 18. Click OK.
- 19. A window will appear asking if the entry is an update or correction. Click Correction.
- 20. Click Save.
- 21. Close the Assignment Window using the X in the upper right corner.
- 22. Click Others.
- 23. Select Bookings from the List.
- 24. Close the Bookings Window using the X in the upper right corner.

- 25. Click Others.
- 26. Select Absence.
- 27. Enter:

Type: Bereavement Date Notified: 10-JAN-2000 Projected Start Date: 10-JAN-2000 Time: 8:00 Projected End date: 10- JAN-2000 Time: 17:00 Actual Start Date: 10- JAN-2000 Time: 8:00 Actual End Date: 10- JAN-2000 Time: 17:00 Duration: Days - 1 28. Click the Save icon 29. Close the Absence window.

- 30. Click Others.
- 31. Choose contact
- 32. Enter:

Last Name: Employee First Name: Father Title: Mr. Social Security Number: 777-77-7777 Type: External Relationship: Parent

- 33. Click the Save icon
- 34. Close the Contact window.
- 35. Select File/Close Form to close Enter and Maintain People form.

Script: ShipLocation - Define Shipping Location details. Login: HRMS/Welcome Responsibility: US Super HRMS Manager

Task: Locations

- Actions:
- 1. Navigate: Work Structures/Locations
- 2. Enter:

Name: Sanity Testing Description: Location for Sanity Testing Address Style: United States Address Line 1: 100 First Street City: San Francisco County: San Francisco Zip Code: 94111

- 3. Click OK to close the detailed address window.
- 4. Click the Shipping Details Tab
- 5. Change the Ship-To Location to VS- Washington DC.
- 6. Clear the Receiving Site check box.
- 7. Click the Save icon
- 8. Close the locations form.

Validations:

1. The address line opens a more detailed address window which includes several address lines, city, state, county, zip code, and country. Click on the "OK" button when finished with this window.

2. When the Ship-To location is changed, the Shipping box should become un-checked.

3. In the lower left of the toolbar should be the message:

FRM-40400: Transaction complete: record applied and saved when click the Save icon.

4. The locations form should close and the Navigator should be in focus when close the locations form.

Script: DefineOrgs - Define Organization details.

Login: HRMS/Welcome

Responsibility: US Super HRMS Manager

Task: Define Organizations

Actions:

- 1. Navigate: Work Structures/Organizations/Description
- 2. Click New in the Find Organizations form.
- 3. Enter:

Name: Sanity Test

Type: Area Headquarters

From Date: 01-JAN-1997

To Date: 01-Jan-2005

Location: Sanity Testing

Internal or External: Internal

Location Address: 100 First Avenue...San Francisco. CA.94111.San Francisco. United States....

- 4. Click the Save icon.
- 5. Place the cursor in the Name field of the Organization Classifications region.
- 6. Select GRE/Legal Entity from the list of values.
- 7. Select the Enabled check box.
- 8. Click the Save icon.
- 9. Click Others.
- 10. Select Employer Identification.
- 11. Click in the field.
- 12. Enter:

Employer Identification Number: 55-55555.

- 13. Click OK,
- 14. Click OK in the additional Organization Information window.
- 15. Click Yes in the Forms box.
- 16. Click the next available Name field in the Organizations Classifications region.
- 17. Select HR Organization from the list of values.
- 18. Select the Enabled check box.
- 19. Click the Save icon.
- 20. Click Others.
- 21. Select Costing Information.
- 22. Click in the field.
- 23. Select 420 Consulting from the list of values.
- 24. Click OK.
- 25. Click OK in the Additional Information window.
- 26. Click Yes in the message box.
- 27. Select File/Close Form to close the Organization window.

#### Validations:

1. A blank Organization form should open when click New.

2. "internal" becomes the default location address when the location VS-Washington DC is selected.

- 3. The following message appears in the lower left of the toolbar when click the Save icon: FRM-40400: Transaction complete: record applied and saved
- 4. The following message appears in the lower left of the toolbar when click the Save icon: FRM-40400: Transaction complete: record applied and saved
- 5. A List of Values should appear when click the Others button.
- 6. A window should appear when select Employer Identification.
- 7. The Employer Identification flexfield should appear when click in the field.

8. The message box: "Do you want to save the changes you have made?" should appear when enter Employer Identification Number and click OK.

9. The following message appears in the lower left of the toolbar when click Yes.

FRM-40400: Transaction complete: record applied and saved. The Organization window should be in focus.

10. The following message appears in the lower left of the toolbar when click the Save icon: FRM-40400: Transaction complete: record applied and saved

- 11. A List of Values should appear when click the Others button.
- 12. A window should appear when select Costing Information.
- 13. The Cost Allocation flexfield should appear when click in the field.
- 14. The following message will appear when click OK in the Addition Information window:
- "You have changes pending. Do you want to save them before performing the requested action?"
- 15. The following message appears in the lower left of the toolbar when click Yes.

FRM-40400: Transaction complete: record applied and saved. The Organization window should be in focus.

16. The Organization form should close and the Navigator should be in focus when select File/Close Form.

Projects Product:

**Oracle Projects Test Details** 

Transaction: ofot\_pa\_1 - Projects: Create a Project using Forms and Self-Service page (Test Case is Based on R12 SV3).

Script: CrtProjinSlfSrv - Create a project using Self-Service application for 'Projects'

Login: SERVICES/WELCOME Responsibility: Projects SU, Vision Services (USA)

Task: Create a Project in Self Service Actions:

- 1. Click Create Project.
- 2. Select create Project from Template radio button.
- 3. Name the template as 'Cost Plus Template'.
- 4. Click Continue.
- 5. Enter:

Project Number: PJDemoSS Project Name: PJDemoSS Key Member Name: Marlin, Ms. Amy Customer Name: Hilman and Associates Project Start Date:01-Jan-2000 Project Completion Date: 31-dec-2010 Carrying out Organization: Vision Services R +D Classification: Non-classified - Non-classified indirect or capital project

6. Click Apply.

Verifications:

- 1. Create Project window should be displayed when click Create Project.
- 2. Create Project: Details page will be displayed when click Continue.
- 3. Project will get created and Project Home page will be displayed when click Apply.

Script: CrtProjinForms - Create a project in Forms Login: SERVICES/WELCOME Responsibility: Projects, Vision Services (USA)

Task: Create a Project in Forms Actions:

- 1. Navigate to Projects
- 2. Enter: the following
- Project name: T, Cost Plus 3. Click Find.
- 4. Click Copy To.
- 5. Enter:

Project Name: PJDemo Project Number: PJDemo Project Manager: Marlin, Ms. Amy Project Start Date: 01-Jan-2000 Project Completion Date: 31-Dec-2010 Customer: Hilman and Associates Organization: Vision Services R+D Classification: Non-Classified

- 6. Click OK.
- 7. Click Open.
- 8. Click Change Status.
- 9. Select Approved status from the list.
- 10. Close all Forms.

Verifications:

- 1. Find Projects Window will be displayed when navigate to Projects
- 2. Projects, Templates window should be displayed when click Find button.
- 3. Quick Entry window will be displayed when click Copy To button.

4. Another row with project number will be displayed in the Projects, Template window when click OK button.

- 5. Project Window should be opened when click Open button.
- 6. List of values with Statuses will be displayed when click Change Status button.

**Technology Product:** 

#### **Oracle Application Object Library Test Details**

Transaction: ofot fnd 1 - FND: Create a New menu, Create a New Responsibility and test for invalid end date and invalid data group name, Enter and update users, Query and Compile flexfield and Query and Create Lookup values (Test Case is Based on R12R2 Vision Data)

Script: Menu - Query a existing menu and create a new menu Login: login name/password Responsibility: System Administrator

Task: Query an existing menu and create a new menu. Actions:

- 1. Navigate: Application/Menu.
- 2. Select View/Query By Example/Enter Menu=IES ROOT PROFESSIONAL
- 3. Select View/Query By Example/Run.
- 4. Click Save.
- 5. Click OK.
- 6. Select File/New. Menu: RT TEST1 hhmm User Menu Name: RT TEST1 hhmm Description: Access for RT testing of system administrator functions

Line 1: Sea: 1 **Prompt: Security** Submenu: Security Menu – System Administrator GUI Description: Security menu

Line 2: Seq: 2 **Prompt: Concurrent** Submenu: Concurrent Menu – System Administrator GUI Description: Concurrent processing menu

Line 3: Seq: 3 Prompt: Profile Submenu: Profile Menu – System Administrator GUI Description: Update system and user profile options 7. Click Save.

- 8. Click OK.
- 9. Close the form.
- 10. Navigate: Application/Menu
- 11. Select View/Query By Example/Enter Menu: RT\_TEST1\_hhmm
- 12. Select View/Query By Example/Run
- 13. Close the form

Verifications:

1. Menu form is displayed when Navigate: Application/Menu.

2. IES\_ROOT\_PROFESSIONAL menu displays with when select View/Query By Example/Enter.

User Menu Name: IES\_ROOT\_PROFESSIONAL

3. Note: Request ID nnnnn has been submitted to recompile your menus in the database when select View/Query By Example/Run.

4. Message: FRM-40401: No changes to save.

5. Form fields clear and Menu and User Menu Name fields display as required.

6. Grant box will be checked

7. Grant box will be checked

8. Grant box will be checked

9. Note: Request ID nnnnn has been submitted to recompile your menus in the database.

10. Message: FRM-40400: Transaction complete: 4 records applied and saved.

11. Focus returns to System Administrator Navigator

12. Menu form is displayed

13: Menu with User Menu Name RT\_TEST1\_hhmm should display:

Line 1:

Prompt: Security Submenu: Security Menu – System Administrator GUI

Line 2: Prompt: Concurrent Submenu: Concurrent Menu – System Administrator GUI

Line 3: Prompt: Profile Submenu: Profile Menu – System Administrator GUI

14. Focus returns to System Administrator Navigator

Script: Resp - Create a responsibility Responsibility: Sysadmin

Task: Create a new Responsibility and Test for invalid end date and invalid data group name. Actions:

- 1. Navigate: Security/Responsibility/Define.
- 2. Enter:

Responsibility Name: TESTRESP1\_hhmm Application: Application Object Library Responsibility Key: TESTRESP1\_hhmm Description: TESTRESP1\_hhmm Data Group Name: Standard Data Group Application: Application Object Library Menu: RT\_TEST1\_hhmm (from above test) Menu Exclusions: Type: Function Name: Administer Concurrent Managers

- 3. Click Save.
- 4. Close the form.
- 5. Navigate: Security/Responsibility/Define
- 6. Select View/Query By Example/Enter.
- 7. Verify that TESTRESP1\_hhmm is retrieved
- 8. Select View/Query By Example/Run.
- 9. Close the form.

- 10. Navigate:Security/Responsibility/Define
- 11. Select View/Query By Example/Enter.
- 12. Verify TESTRESP1\_hhmm is retrieved
- 13. Select View/Query By Example/Run.

Effective Dates: From: 09-JAN-1998 To: 08-JAN-1998 Tab

Effective Dates: To: 10-JAN-2004 Tab

Data Group: Name: Invalid Tab

14. Click Cancel.

Data Group: Name: Standard

Tab

Application: Application Object Library

- 15. Click Save.
- 16. Close the form.

Verifications:

- 1. Responsibilities form opens when Navigate: Security/Responsibility/Define.
- 2. Message: FRM-40400: Transaction complete: 2 records applied and saved when click Save.
- 3. Focus returns to System Administrator Navigator when close form.
- 4. Responsibilities form opens when Navigate: Security/Responsibility/Define.
- 5. Verify that TESTRESP1\_hhmm is retrieved when select View/Query By Example/Enter.
- 6. Focus returns to System Administrator Navigator when close form.
- 7. Responsibilities form opens when select View/Query By Example/Enter.
  - Verify TESTRESP1\_hhmm is retrieved.

8. Message: FRM-40207: Must be in range 09-JAN-1998 to... when select View/Query By Example/Run.

9. No message will appear:

Effective Dates:

From: 09-JAN-1998

To: 08-JAN-1998

Tab

10. Data Groups list of values appears

Effective Dates:

To: 10-JAN-2004

Tab

11. Data Groups list of values closes; focus returns to Name field; Message appears in status bar: FRM-40212: Invalid value for field DATA\_GROUP\_NAME;

"Invalid" is highlighted

Data Group: Name: Invalid

Tab

12. Message: FRM-40400: Transaction complete: 1 records applied and saved when click Save.

Focus returns to System Administrator Navigator when click Save. Focus returns to System Administrator Navigator when close form.

Script: User - Define a new User Responsibility: System Administrator

Task: Create a new user Actions:

Actions:

1. Navigate: Security/User/Define

2. Enter:

User Name: SYSUSER\_hhmm Description: User for FND test Password: WELCOME\_123 Password: WELCOME\_123 Responsibility: System Administrator -new row Responsibility: Application Developer -new row TESTRESP1\_hhmm

- 3. Click Save.
- 4. Close the form.
- 5. Select File/Logon as a Different User
- 6. Enter: Username: SYSUSER\_hhmm (from above) Password: WELCOME\_123
- 7. Click OK.
- 8. Enter: Old Password: WELCOME\_123 New Password: SYSUSER\_123 Re-enter New Password: SYSUSER\_123
- 9. Click Submit.
- 10. Select System Administrator
- 11. Navigate to Profile/System
- 12. Switch responsibility to TESTRESP1\_hhmm
- 13. Navigate: Security/User/Define
- 14: Enter: User Name: TESTUSER1\_hhmm Password: TESTUSER\_123 Password: TESTUSER\_123
- 15. Click Save.
- 16. Enter:
  - Responsibility: System Administrator
- 17. Tab or click in Application column.
- 18. Set:
  - End Date: 01-JUN-2004
- 19. Go to next row
- 20. Enter:
- Responsibility: Application Developer
- 21. Tab or click in Application column
- 22. Set:
  - Group Name: Standard
- 23. Click Save.
- 24. Close the form
- 25. Navigate: Security/User/Define
- 26. Select View/Query By Example/Enter.
- 27. Verify TESTUSER1\_hhmm
- 28. Select View/Query By Example/Run.
- 29: Enter:

Password: PASS\_1234 Password: PASS 1234

- 30. Click Save.
- 31. Select Accesses radio option.
- 32. Set field next to the button (unlabeled PASSWORD\_LIFESPAN\_ACCESSES field): 10
- 33. Select Activate Days radio option.
- 34. Set field next to the button (unlabeled PASSWORD\_LIFESPAN\_DAYS field): 10 Effective Date:

From: 10-JAN-1990

To: 11-JAN-1990

- 35. Click Save.
- 36. Close the form.

Verifications:

- 1. Users form is displayed when Navigate: Security/User/Define.
- 2. will request Password confirmation
- 3. remaining fields in that row will default values when set Responsibility: System Administrator

4. remaining fields in that row will default values when set Responsibility: Application Developer

- 5. remaining fields in that row will default values when TESTRESP1\_hhmm
- 6. Message: FRM-40400: Transaction complete: 4 records applied and saved when click Save.
- 7. Focus returns to System Administrator Navigator when close the form.
- 8. Focus returns to System Administrator Navigator when close the form.
- 9. Oracle Applications sign on screen appears when Select File/Logon as a Different User.
- 10. Message: Your password has expired when click OK.
- 11. Responsibilities List of Values displays when click Submit.

12. Navigator for TESTRESP1\_hhmm displays when switch responsibility to TESTRESP1 hhmm.

13. Users form is displayed when Navigate: Security/User/Define.

- 14. Message: Re-enter your password to verify when enter Password: TESTUSER\_123.
- 15. Message: FRM-40400: Transaction complete: 1 records applied and saved when click save.

16. remaining fields in that row will default values when set Responsibility: System Administrator

17. remaining fields in that row will default values when set Responsibility: Application Developer

18. Message: FRM-40400: Transaction complete: 2 records applied and saved when click save.

- 19. Focus returns to System Administrator Navigator when close the form.
- 20. Focus returns to System Administrator Navigator when close the form.
- 21. Users form is displayed when navigate: Security/User/Define TESTUSER1\_hhmm is retrieved
- 22. Message: Re-enter your password to verify when eneter Password: PASS\_1234

23. Message: FRM-40400: Transaction complete: 1 records applied and saved when click save.

24. Message: FRM-40400: Transaction complete: 1 records applied and saved when click save.

25. Focus returns to System Administrator Navigator when close the form.

Script: Flexfield - Check if flexfield can be complied

Task: Compile the flexfield

Actions:

- 1. Navigate: Flexfield/Key/Segments
- Select View/Query By Example/Enter system item flexfield (flexfield name: System Items)
- 3. Execute the query by selecting View/Query by Example/Run.
- 4. Uncheck Freeze Flexfield Definition.
- 5. Click OK.
- 5. Check Freeze Flexfield Definition.
- 6. Click OK.
- 7. Click Compile.
- 8. Click OK.
- 9. Click OK.

Verifications: Flexfield is compiled.

Script: Lookup - Query and create Lookup value Responsibility: Application Developer

Task: Query and Create Lookup values Actions:

- 1. Navigate: Application/Lookups/Application Object Library
- 2. Select View/Query By Example/Enter. Type: RT\_COMPARE\_OPTIONS
- 3. Select View/Query By Example/Run.
- 4. Click New icon.
- 5. Enter:

Type: LOOKUP\_TEST\_hhmm User Name: LOOKUP\_TEST\_hhmm Application: Application Object Library Description: Test lookup code\_hhmm Line 1: Code: LN1 Meaning: Insert Description: Line 1 Test

Line 2: Code: LN2 Meaning: Update Description: Line 2 Test

Line 3: Code: LN3 Meaning: Delete Description: Line 3 Test 6. Click Save.

7. Close the form.

Verifications:

1. Application Object Library Lookups form displays when Navigate:

Application/Lookups/Application Object Library

Record displays including values

Code/Meaning:

E: Compare

I: Ignore

W: Warning

- 2. Form remains and clears values
- 3. Message: FRM-40400: Transaction complete: 4 records applied and saved when click Save.
- 4. Focus returns to Application Developer Navigator when close form.

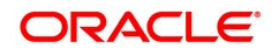

Oracle Application Testing Suite Test Starter Kit for Oracle E-Business Suite 12.1.3 July 2011

Oracle Corporation World Headquarters 500 Oracle Parkway Redwood Shores, CA 94065 U.S.A.

Worldwide Inquiries: Phone: +1.650.506.7000 Fax: +1.650.506.7200 oracle.com

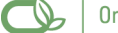

Oracle is committed to developing practices and products that help protect the environment

## Copyright © 2011, Oracle and/or its affiliates. All rights reserved.

This document is provided for information purposes only and the contents hereof are subject to change without notice. This document is not warranted to be error-free, nor subject to any other warranties or conditions, whether expressed orally or implied in law, including implied warranties and conditions of merchantability or fitness for a particular purpose. We specifically disclaim any liability with respect to this document and no contractual obligations are formed either directly or indirectly by this document. This document may not be reproduced or transmitted in any form or by any means, electronic or mechanical, for any purpose, without our prior written permission.

Oracle and Java are registered trademarks of Oracle and/or its affiliates. Other names may be trademarks of their respective owners.

AMD, Opteron, the AMD logo, and the AMD Opteron logo are trademarks or registered trademarks of Advanced Micro Devices. Intel and Intel Xeon are trademarks or registered trademarks of Intel Corporation. All SPARC trademarks are used under license and are trademarks or registered trademarks of SPARC International, Inc. UNIX is a registered trademark licensed through X/Open Company, Ltd. 0110